# Описание платформы «1С:Предприятие 8.3» Конфигурация «Факторинг»

# Содержание

| BE | ВЕДЕНИЕ                                |    |
|----|----------------------------------------|----|
| 1. | . СПРАВОЧНИКИ ФАКТОРИНГА               | 4  |
|    | а. Заведение клиентов                  | 4  |
|    | б. Заведение договоров                 | 5  |
|    | в. Заведение договорной базы           | 5  |
| 2. | 2. ПЕРВЫЕ ПЛАТЕЖИ                      |    |
|    | А. ФОРМИРОВАНИЕ НАКЛАДНЫХ              | 8  |
|    | Б. Выплата финансирования              | 9  |
| 3. | 3. РАСПРЕДЕЛЕНИЕ ВЫПИСКИ               |    |
|    | А. Автоматическое заполнение по данным |    |
|    | Б. ЗАПОЛНЕНИЕ ПО ОТЧЕТАМ               |    |
| 4. | . ВТОРЫЕ И ТРАНЗИТНЫЕ ПЛАТЕЖИ          | 13 |
| 5. | . ОТЧЕТЫ                               |    |
|    | А. БУХГАЛТЕРСКИЕ ОТЧЕТЫ                | 14 |
|    | б. НАЛОГОВЫЕ ОТЧЕТЫ                    | 15 |
|    | в. Управленческие отчеты               |    |
|    | г. Личный кабинет                      |    |

#### введение

1С:Предприятие — платформа для автоматизации деятельности организации: бухгалтерского, кадрового, управленческого и финансового учета. Интеграция соответствующих прикладных решений (конфигураций) программы позволяет управлять всеми аспектами деятельности нескольких компаний, одной компании, ее подразделений и разными направлениями бизнеса в универсальной рабочей среде.

У каждого пользователя можно устанавливать роли, например, заведение клиентов или реестра, при котором другой человек не смог ошибочно что-либо затронуть функционал/работу/данные другого пользователя.

# 1. Справочники факторинга

Справочники хранят в себе информацию, которая используется в большинстве других объектов приложения 1С, каждый из них обладает своими свойствами.

а. Заведение клиентов

#### Основные справочники

| Рабочий стол                                 |
|----------------------------------------------|
| Факторы                                      |
| ★ Клиенты и дебиторы                         |
| Группы дебиторов                             |
| Производственные календари                   |
| Подписи ответственных лиц                    |
| Уполномоченные лица организаций              |
| Настройки рассылки отчетов                   |
| Настройка формирования отчетов по факторингу |

Заводим необходимые параметры для дальнейшей работы в зависимости от вида контрагента: наименование, ИНН, КПП, ОГРН и тп.

| ← → ☆                                       | ООО (Контрагент)                                                                                                    |
|---------------------------------------------|----------------------------------------------------------------------------------------------------|
| Основное Договоры Б                         | анковские счета. Контактные лица. Открыть файты по объекту. Очета расчетов с контратентами. Пицензии поставщиков апкотольной продукции. Анкеты контратентов. Аффилиро |
| Записать и закрыть                          | Записать – Досье Справки 1СПАРК Риски 🖩 Анализ расчета процентов 🔹 Взаиморасчеты 📳 🍂 🗇 🖨 Печатные формы. Пока                                                         |
| Вид контрагента:                            | Opagaveckoe majo                                                                                                    |
| 000:                                        | · Ø                                                                                                    |
| Наименование:                               | I Запотнить по наименованию С Проверка на публичное лицо                                                                                                    |
| Полное наименование:                        | - Ucraswa                                                                                                    |
| Bxogut a rpynny:                            | · 0                                                                                                    |
| Сокращенное наименование                    |                                                                                                    |
| Наименование папиницей:                     |                                                                                                    |
| УК: 10 в                                    | CNAPK:                                                                                                    |
| 🔊 Загрузить клиннта и сче                   | та из Ва-Банка                                                                                                    |
| Дата<br>записи: 11.01.2021                  | Категория субъекта:     Крупное предприятие     Дата включения в 11.01.2021     С Обновить по ИНН     Крупный задваивает лимит: Нет                                   |
| Дата начала отношений:                      | 22.07.2019                                                                                                    |
| Ответственный:                              | · Ø                                                                                                    |
| Дата обновления:                            |                                                                                                    |
| Страна регистрация:                         | Россия • Ф                                                                                                    |
| VHH:                                        | 3anonem no MHH                                                                                                    |
| KNN:                                        | Mctopen 1                                                                                                    |
|                                             | Контралент есть в Базе ФНС                                                                                                    |
| OFPH:                                       |                                                                                                    |
| Провайдер ЭДО:                              | · Ø                                                                                                    |
| Комментарий:                                |                                                                                                    |
| <ul> <li>Основной банковский счи</li> </ul> | и                                                                                                    |
| Baex: Beegure SVK                           | али намленование Банса - Ф                                                                                                    |
| Номер счета: Номер счета                    |                                                                                                    |

# б. Заведение договоров

Для дополнительной информации реализованы дополнительные вкладки, такие как «Договоры»

| Договоры                                                                   |                       |                   |                   |  |
|----------------------------------------------------------------------------|-----------------------|-------------------|-------------------|--|
| Создать группу Найти Отменить поиск 🖉 Добавить файл п                      | о договору факторинга | 📋 🖨 Печалные форм | ы Прикрепить файл |  |
| Сонтрагент: 🗌 [                                                            |                       | • Вид договора    |                   |  |
| ✓ Наименование ↓                                                           | Вид договора          | Контрагент        | Номер             |  |
| <ul> <li>Договор поручительства 2018/129-Р-П/ЮЛ-1 от 24.09.2018</li> </ul> | Поручительство        |                   | 2018/129-Р-П/Ю    |  |
| <ul> <li>Договор поручительства 2018/129-Р-П/ЮЛ-3 от 09.09.2019</li> </ul> | Поручительство        |                   | 2018/129-Р-П/Ю    |  |
| <ul> <li>Договор поручительства 2018/129-Р-ПЛОЛ-5 от 08.11.2019</li> </ul> | Поручительство        |                   | 2018/129-P-П/Ю    |  |
| Договор факторинга 2018/129-Р от 24.09.2018                                | Факторинг             |                   | 2018/129-P        |  |

# Далее заполняем данные по «Договору»

| 🖨 Пекать по ш                  | atinowy Word                  |                       |                    |        |                     |                                 |                                                      |                          |               |  |  |  |  |
|--------------------------------|-------------------------------|-----------------------|--------------------|--------|---------------------|---------------------------------|------------------------------------------------------|--------------------------|---------------|--|--|--|--|
| Ф Добавить фа                  | ыл по договору факторынг      | в 📗 🖨 Печалны         | е формы            | Прекр  | епіть файл          | Реквизиты отчетности            | Создать на основания                                 | • Настройка счет         | os • Janvica  |  |  |  |  |
| Вид договора                   | Факторинг                     |                       |                    | -      |                     |                                 |                                                      |                          |               |  |  |  |  |
| Knoent:                        |                               |                       | + 8                |        |                     |                                 |                                                      |                          |               |  |  |  |  |
| <ul> <li>Реквизиты.</li> </ul> | договора                      |                       |                    |        |                     |                                 |                                                      |                          |               |  |  |  |  |
| Загоповок                      | Заголовок: Договор факторинга |                       |                    |        |                     | Валюта руб 🖉 🗹 Договор подликан |                                                      |                          |               |  |  |  |  |
| Номер договор                  | Номер договора                |                       |                    |        | ot 24.09.20         | 18 🗂 Дата расторжения:          |                                                      |                          |               |  |  |  |  |
| Наименование:                  | Договор факторинга 201        | 8/129-P or 24 09:2018 |                    |        |                     |                                 |                                                      |                          |               |  |  |  |  |
| Представитель                  | KTHEHT3                       |                       |                    | n      | редставитель        | Baktopa                         |                                                      |                          |               |  |  |  |  |
| Pyxeegunens:                   |                               |                       |                    |        | уководитель         | Į.                              |                                                      | - P                      |               |  |  |  |  |
| Должность:                     | Генеральный директор          |                       |                    | D.     | огоность:           | Генеральный директор            |                                                      | + Ø                      |               |  |  |  |  |
| На основания:                  | Устав                         |                       |                    | н      | На основании: Устав |                                 |                                                      |                          |               |  |  |  |  |
| Факторинг                      |                               |                       |                    |        |                     |                                 |                                                      |                          |               |  |  |  |  |
| Основное                       | Пимиты Отсречка плател        | ка Вознаграждение     | Комиссия           | Прочи  | е комиссии          | Кол-во дней для дол. комисси    | и Счета контрактов                                   |                          |               |  |  |  |  |
| Финансирова                    | ние без второго платежа: [    | ? Второй платеж без   | учета комисс       | weit 🗌 | 7                   |                                 |                                                      |                          |               |  |  |  |  |
| Добашть                        | 9.4                           |                       |                    |        |                     |                                 |                                                      |                          |               |  |  |  |  |
| N                              | Дебитор                       | Perpecc               | гресс Расчетный КФ |        | Условие             | Срок переого платежа п          | о реестру (по факту вери                             | фикации/акцепта), в днях | Срок возврата |  |  |  |  |
|                                | Контракт                      | Дата начала регресса  | ta KΦ              |        | расчета К           | D<br>Штраф фактора за наруц     | Штраф фактора за нарушение сроков первого платежа, % |                          |               |  |  |  |  |
| 1                              | 0'КЕЙ 000                     | 2                     | 0.9                |        |                     |                                 |                                                      |                          |               |  |  |  |  |
|                                | Контракт О'КЕЙ ОО             | 24.09.2018            | 0,5                |        | í.                  |                                 |                                                      | 1,00                     |               |  |  |  |  |
| 2                              | ДИКСИ ЮГ АО                   | 2                     |                    | 0,9450 |                     |                                 |                                                      | 2                        |               |  |  |  |  |
|                                | Контракт ДИКСИ ЮГ             | 24.09.2018            |                    | 0,9450 |                     |                                 |                                                      | 1,00                     |               |  |  |  |  |
| 14                             | BUKTOPUS BATTUS               | 1                     |                    | 0.9450 | é.                  |                                 |                                                      | 2                        |               |  |  |  |  |
| 3                              |                               |                       |                    |        |                     |                                 |                                                      |                          |               |  |  |  |  |

#### в. Заведение договорной базы

В договорную базу входят такие данные, как тарифные планы, отсрочки платежей, даты начала и окончания расчетов комиссии

| Основное   | Лимит     | о Отсрочка платеж          | ка Вознаграждение    | Комиссия   | Прочие комиссии | Кол-во дней для доп. комиссии | Счета контрактов         |                    |  |
|------------|-----------|----------------------------|----------------------|------------|-----------------|-------------------------------|--------------------------|--------------------|--|
| Ввести нес | колько та | рифных планов: 🗹           |                      |            |                 |                               |                          |                    |  |
|            |           |                            | _                    |            |                 |                               | _                        |                    |  |
| N          | Деб       | тор                        | Тарифный план        |            | Действует       | База комиссии за ФО (Факт     | Порядок расчета реестров | Льготный период (П |  |
|            | Кон       | ракт                       | Ставка комиссии за Л | П, %       |                 | База комиссии за ПО (Период   | Дата окончания расчета   | Количество нетариф |  |
|            | 1 О`К     | O`KEЙ OOO DAILY ПАРТНЕР (1 |                      | 6)         | Для всех        | Сумма уступленного ДТ         | Всегда первый            |                    |  |
|            | Кон       | ракт О`КЕЙ ОО              |                      | 0,0300     |                 | Сумма уступленного ДТ         | Стандарт                 |                    |  |
|            | 2 ДИК     | СИ ЮГ АО                   | MCI DAILY NAPTHEP    | +1 (10,39) | Для новых       | Сумма уступленного ДТ         | Всегда первый            |                    |  |
|            | Кон       | ракт ДИКСИ ЮГ              |                      | 0,1000     |                 | Сумма уступленного ДТ         | Стандарт                 |                    |  |
|            | 3 ВИК     | ТОРИЯ БАЛТИЯ               | MCI DAILY NAPTHEP    | +1 (13,71) | Для новых       | Сумма уступленного ДТ         | Всегда первый            |                    |  |
|            | Кон       | онтракт ВИКТОРИЯ 0,03      |                      | 0,0300     |                 | Сумма уступленного ДТ         | Стандарт                 |                    |  |

# Пример заполнения тарифного плана:

|   | 🗲 🔿 ☆ DAILY ПАРТНЕР (10,95) (Тарифные планы)                                                                                                    |                                       |
|---|----------------------------------------------------------------------------------------------------|---------------------------------------|
|   | Основное Открыть файлы по объекту                                                                                                    |                                       |
| ( | Записать и закрыть Записать 🗟 🕒 Печатные формы Прикрепить файл                                                                                                    |                                       |
| ł | Вид тарифного плана: DAILY Наименование: DAILY ПАРТНЕР (10,95)                                                                                                    | <ul> <li>Групповой тарифнь</li> </ul> |
|   | Годовая ставка комиссии DAILY, без НДС, %         Комиссия за факторинговое обслуживание           В течение срока отсрочки платежа по Контракту:         0,00 II         Шаг периода:         0 II         Срок сорока         0 II         Срок сорока         0 II         0 II         0 II         0 II         0 II         0 II         0 III         0 II         0 II         0 II         0 II         0 II         0 II         0 II         0 II         0 II         0 II         0 II         0 II         0 II         0 II         0 II         0 II         0 II         0 II         0 II         0 II         0 II         0 II         0 II <th>1</th> | 1                                     |
|   | Сверх срока отсрочки платежа по Контракту: 0,00 🗉 Годовая ставка комиссии, без НДС, %: 10,95 🗉                                                                                                    |                                       |
| ( | Ставка комиссии за ЛП, %: 0,1000 🗉 База для начисления комиссии: Увел                                                                                                    | ичение периода для ТП: 0              |
| [ | Ставки комиссии по сроку отсрочки (DAJLY) Ставки комиссии за ФО Ставки комиссии за ЛП                                                                                                    |                                       |
|   | Округлять ставки до:                                                                                                    |                                       |
|   | За каждый к/день в течение срока отсрочки платежа по контракту: 0,0000                                                                                                    |                                       |
|   | За каждый к/день сверх срока отсрочки платежа по контракту: 0,0000                                                                                                    |                                       |
|   | Фиксированная отсрочка (для вычисления ставки Daily): 0                                                                                                    |                                       |
|   |                                                                                                    |                                       |

Лимиты, отсрочки, прочие комиссии.

В любое время пользователь может внести необходимые изменения в 1С на основании подписанных документов и указывать информацию, с какой даты считать по новым данным

| еквизить                            | и договој           | pa (       | Факторинг      | Изме          | нения в документ        | re                          |                 |                          |                         |               |              |
|-------------------------------------|---------------------|------------|----------------|---------------|-------------------------|-----------------------------|-----------------|--------------------------|-------------------------|---------------|--------------|
| Основно                             | ре Лин              | ииты       | Отсроч         | ка платеж     | а Вознагражд            | ение Ком                    | иссии           | Прочие комисс            | ии Кол-во               | дней для до   | п. комиссии  |
| Лимит п                             | о догово            | ру         |                |               |                         | Да                          | та начал        | па действия уве          | едомления о л           | имитах        |              |
| Установ                             | лен лими            | т по д     | оговору:       | $\checkmark$  | 79 000 0                | 00,00 🗉 Ne                  | рвый: 2         | 4.09.2018                | 🗂 Текущий               | 09.09.201     | 9            |
|                                     |                     |            |                |               |                         |                             |                 |                          |                         |               | -            |
| Дебито                              | op                  |            |                |               | Лимит на Контракту      |                             |                 | начала действи           | я лимита на д           | ебитора       | Входит в сов |
| Контра                              | IKT                 |            |                |               |                         |                             | Дата (          | окончания дейс           | ка дебитора             |               |              |
| О'КЕЙ                               | 000                 |            |                |               | 30 000 000,00           |                             |                 | 2018                     |                         |               |              |
| Контра                              | ikt O`KEI           | ă 000      | D/1            |               |                         |                             |                 |                          |                         |               |              |
| дикси                               | И ЮГ АО             |            |                |               | 4                       | 9 000 000,00                | 09.09           | 2019                     |                         |               |              |
| Контра                              | акт ДИКС            | июг        | AO /           |               |                         |                             |                 |                          |                         |               |              |
|                                     |                     |            |                |               |                         |                             |                 |                          |                         |               |              |
| сновное                             | Лимиты              | Отсро      | учка платежа   | а Вознаги     | раждение Комисси        | и Прочие ком                | иссии к         | (ол-во дней для до       | п. комиссии             |               |              |
| вести неск                          | колько тари         | фных п     | ланов: 🗹       |               |                         |                             |                 |                          |                         |               |              |
|                                     |                     |            |                |               |                         |                             |                 |                          |                         |               |              |
| N Дебитор Тарифи<br>Контракт Ставка |                     | Тарифный г | лан            | Дата начала д | Дата начала действия ТП |                             | за ФО (Факторин | нгов Поряд               | Порядок расчета реестро |               |              |
|                                     |                     | Ставка ком | иссии за ЛП, % | Действует     |                         | База комиссии за ПО (Период |                 | Дата (                   | Дата окончания расчета  |               |              |
|                                     | 1 0'КЕЙ 000 DAILY Г |            | DAILY ΠΑΡ      | THEP (12,76)  | 24.09.2018              | 24.09.2018                  |                 | Сумма уступленного ДТ    |                         | Всегда первый |              |
|                                     | Контра              | ікт О`КЕ   | Й ОО           |               | 0,1000                  | Для в                       | cex             | ех Сумма уступленного ДТ |                         | Станд         | арт          |
|                                     | 2 ДИКСІ             | 1 ЮГ A     | C              | MCI DAILY     | ′ ПАРТНЕР+1 (13,71)     | 08.10.2019                  |                 | Сумма уступле            | енного ДТ               | Всегд         | а первый     |
|                                     | Контра              | кт ДИК     | СИ ЮГ          |               | 0,1000                  | Для но                      | вых             | Сумма уступле            | енного ДТ               | Станд         | арт          |

#### 2. Первые платежи

Первый платеж – платеж, осуществляемый Фактором в пользу Клиента, размер которого рассчитывается как произведение суммы уступленного Денежного требования на Коэффициент финансирования.

а. Формирование накладных

Формирование накладных, каким образом появляются:

- Клиент может сам заявить накладные, которые необходимы для финансирования в виде реестра или списком

- на основе предоставляемых данных от дебитора или с площадки (например Факторин или Фактор Плат)

Создается реестр (но мы также может отдельно завести в программу одну накладную или изменить ее, если будет нужно)

#### Сервис

★ Формирование реестров

Заполняем Поставщика и Дебитора, остальные данные заполняются автоматически

| Настройка загрузил реестры (с 11 строни)<br>• Ф Номер листа: 0 Область выполнения: На сереере<br>• Ф Прочитать файл эксель средствами 1С:<br>Поставщик:<br>• Ф Прочитать файл эксель средствами 1С:<br>• Ф ? Дебитор:<br>• Ф Расчет от: Дотовор факторинга 2018/129-Р от 24.09.2018<br>• Ф Контракт: Контракт: Контракт: ДИКСИ ЮГ АО /<br>• Ф Расчет от: Доты принятия к.<br>• Ф Расчет от: Доты принятия к.<br>• Ф Расчет от:                                                                              | Настройка загрузки реестров: Реестры (с 11 строки) • Ф Номер писта: • О Область выполнения: На сервере • СП<br>Организация: • Ф Прочитать файл эксель средствами 1С: •<br>Поставщик: • Ø ? Дебитор <u>ШККСИ КОП АС</u> • Ø<br>Договор факторинга: Договор факторинга 2018/129-P от 24.09.2018 • Ø Контракт. Контракт. ИИКСИ ЮГ АО / • Ø<br>Вид ДТ: Обыченое • Кредитный договор: • Ø Расчет от: Даты принятия к •<br>Периодичность накладных: Год •<br>N Дебитор Поставщик № с Анализ по данным 1С<br>N Дебитор Поставщик № товарной Дата товарной № Дата<br>счета-факту счета-фактур накладной Общая сумма денежного три                                                                                                    | Настройки Реестры Ош        | ибки Исходный документ         | Загрузка по отчету дебитора | 1              |                       |                 |                     |      |
|----------------------------------------------------------------------------------------------------|----------------------------------------------------------------------------------------------------|-----------------------------|--------------------------------|-----------------------------|----------------|-----------------------|-----------------|---------------------|------|
| Организация:<br>Поставщик:<br>Постовор факторинга:<br>Договор факторинга:<br>Договор факторинга:<br>До | Организация:<br>• Ф Прочитать файл эксель средствами 1С:<br>10ставщик:<br>• Ф ? Дебитор:<br>• Ф Расчет от: Даты принятия к: •<br>10ставщик:<br>• Ф Расчет от: Даты принятия к: •<br>10ставщик:<br>• Ф Расчет от: Даты принятия к: •<br>10ставщик:<br>• Ф Расчет от: Даты принятия к: •<br>10ставщик:<br>• Ф Расчет от: Даты принятия к: •<br>• Ф Расчет от: Даты принятия к: •<br>• Ф Расчет от: Даты при                                                                                                    | Настройка загрузки реестров | Реестры (с 11 строки)          |                             | • 🖉 Номер ли   | ста: 0 Область вы     | полнения: На се | ервере -            | С    |
| Поставщия: ФР? Дебитор: ШККСК КОГ АС                                                                                                    | Поставщик:<br>Соговор факторинга:<br>Договор факторинга:<br>Договор факторинга:<br>Договор факторинга:<br>Договор факторинга:<br>Договор факторинга:<br>Договор факторинга:<br>Договор факторинга:<br>Договор факторинга:<br>Договор факторинга:<br>Соговор факторинга:<br>Соговор:<br>Кредитный договор:<br>Кредитный договор:<br>Кредитный договор:<br>Соговор:<br>Со | Организация:                |                                |                             | • 🖉 Прочитать  | файл эксель средствая | ии 1С: 🗌        |                     |      |
| Цоговор факторинга: Договор факторинга 2018/129-Р от 24.09.2018 • @ Контракт: Контракт ДИКСИ ЮГ АО / • Ø<br>Вид ДТ: Обыченое • Кредитный договор: • Ø Расчет от: Далы принятия к •<br>Териодичность накладных: Год •<br>Вериодичность накладных: Год •<br>М Дебитор Поставщик № товарной Дата товарной № Дата<br>накладной Счета-факту счета-факту Счета-фактур Контракт Сумма по<br>накладной Общая сумма денезоного тре                                                                                                    | Іоговор факторинга: Договор факторинга 2018/129-Р от 24.09.2018 • @ Контракт: Контракт ДИКСИ ЮГ АО / • @<br>Вид ДТ: Обыченое • Кредитный договор: • @ Расчет от: Далы принятия к •<br>Териодичность накладных: Год •<br>Териодичность накладных: Год •<br>N Дебитор Поставщик № товарной Дата товарной счета-факту счета-фактур Сумма по Общая сумма денежного три<br>накладной Счета-фактур Каладной Общая сумма денежного три                                                                                                    | Тоставщик:                  | 1                              |                             | • Ф ? Дебитор: | ДИКСИ ЮГ АО           |                 |                     | • @  |
| Вид ДТ: Обычное • Кредитный договор: • Ø Расчет от: Даты принятия к. •<br>Периодичность накладных: Год •<br>Вид ДТ: Обычное • Ø Расчет от: Даты принятия к. •<br>Периодичность накладных: Год •<br>Вид ДТ: Обычное • Ø Расчет от: Даты принятия к. •<br>Вид ДТ: Обычное • Ø Расчет от: Даты принятия к. •<br>Вид ДТ: Обычное • Ø Расчет от: Даты принятия к. •<br>Вид ДТ: Обычное • Ø Расчет от: Даты принятия к. •<br>Вид ДТ: Обычное • Ø Расчет от: Даты принятия к. •<br>Вид ДТ: Обычное • Ø Расчет от: Даты принятия к. •<br>Вид ДТ: Обычное • Ø Расчет от: Даты принятия к. •<br>Вид ДТ: Обычное • Ø Расчет от: Даты принятия к. •<br>Вид ДТ: Обычное • Ø Расчет от: Даты принятия к. •<br>Вид ДТ: Обычность накладной • Ø Расчет от: Даты принятия к. •<br>• Ø Расчет от: Даты принятия к. •<br>• Ø Рас                                                                                            | Вид ДТ: Обычное • Кредитный договор: • Ø Расчет от: Даты принятия к •<br>Периодичность накладных: Год •<br>Вата принятия к •<br>Периодичность накладных: Год •<br>Вата принятия к •<br>Периодичность накладной С Перечитать файл С Анализ по данным 1С<br>N Дебитор Поставщик № товарной Дата товарной счета-факту счета-фактур Сумма по Общая сумма денежного три<br>накладной счета-фактур счета-фактур накладной                                                                                                    | Договор факторинга:         | Договор факторинга 2018/1      | 29-P or 24.09.2018          | • ф Контракт:  | Контракт ДИКСИ ЮГ А   | 07              |                     | • 12 |
| Периодичность накладных: Год •<br>Загрузить файл С Перечитать файл С Анализ по данным 1С<br>N Дебитор Поставщик Ne товарной Дата товарной Ne Дата Сумма по Общая сумма денежного тре<br>накладной счета-фактур счета-фактур Какладной Общая сумма денежного тре                                                                                                    | Периодичность накладных: Год •<br>Вагрузить файл С Перечитать файл С Анализ по данным 1С<br>N Дебитор Поставщик Në товарной Дата товарной Në Дата<br>накладной Счета-факту счета-фактур Накладной Общая сумма денежного тре                                                                                                    | Зид ДТ: Обычное             |                                | Кредитный договор:          |                |                       | • @ Pacve       | т от: Даты принятия | к    |
| Загрузить файл         С Перечитать файл         Э Анализ по данным 1С           N         Дебитор         Поставщик         Ne товарной накладной         Ne счета-фактур         Дата Сумма по накладной         Общая сумма денежного тре накладной                                                                                                    | Загрузить файл         С Перечитать файл         Поставщик         Ne товарной<br>накладной         Дата товарной<br>счета-факту         Ne         Дата<br>счета-фактур         Сумма по<br>накладной         Общая сумма денежного тре<br>накладной                                                                                                    | Периодичность накладных:    | -α <u></u>                     |                             |                |                       |                 |                     |      |
| N Дебитор Поставщик Ne товарной Дата товарной Ne Дата Сумма по общая сумма денежного три накладной Ne Счета-фактур счета-фактур                                                                                                    | N Дебитор Поставщик № товарной Дата товарной счета-фактур Сумма по общая сумма денежного три накладной Счета-фактур Счета-фактур Общая сумма денежного три                                                                                                    | Периодичность накладных: (  | δ.α. •                         |                             |                |                       |                 |                     |      |
|                                                                                                    |                                                                                                    | Периодичность накладных:    | Год •<br>Перечитать файл 💽 Анг | ализ по данным 10           |                |                       |                 |                     |      |

Нажимаем «Заполнить файл», 1С считывает информацию с Excele и заполняет все необходимым нам поля

Кнопка «Анализ по данным 1С» не даст нам повторно завести такие же накладные, если ранее они были уже заведены. Тем самым мы уходим от задвоенного финансирования и ошибок

| Настройки | и Реестры     | Ошибки      | Исходнь     | й документ   | Загрузка по отчету  | дебитора    |                  |                      |                         |                   |               |                               |         |
|-----------|---------------|-------------|-------------|--------------|---------------------|-------------|------------------|----------------------|-------------------------|-------------------|---------------|-------------------------------|---------|
| Henpoф    | инансировани  | ые отфакту  | рованные    | Непрофина    | ксированные неотфа  | турованны   |                  |                      |                         |                   |               |                               |         |
| Постави   | цис           |             |             |              |                     | + 0         | Mountan          | ное количество д     | рной до оплаты (к       | (greek): 0        |               |                               |         |
| Договор   | факторинга.   | Договор ф   | акторинга 2 | 018/129-P or | 24.09.2018          | - 4         | Контракт         | Контракт ДИКСИ       | 100° AO /               |                   | • @           |                               |         |
| Tien Hakr | падной Това   | рная наклад | çekile i    |              | Ten tosapa:         |             |                  |                      | + @ Peect               | peye 🗌 Ba         | nota:         | * 6                           | Howe    |
| Планиру   | уемая дата ог | nanic 🗔 .   |             | D Orinand    | ирование без второг | o ninatexa: | 🗌 Вед ДТ         | Обычное              |                         |                   |               | Кредитный договор             | c 🖂     |
| Созда     | ать накладные | Cota        | arь ДТ      | Создать ре   | естры 🔒 Печат       | ая форма    | 141              | 1                    |                         |                   |               |                               |         |
| N         | Деби          | тор         | Па          | ставщик      | Тип товара          | 6           | Ne<br>чета-факту | Дата<br>счета-фактур | № товарной<br>накладной | Дата<br>накладной | Сумма докумен | та Общая сумма,<br>требования | денежно |
|           |               |             |             |              |                     |             |                  |                      |                         |                   |               |                               |         |
|           |               |             |             |              |                     |             |                  |                      |                         |                   |               |                               |         |

Далее создаем накладные, денежные требования и реестр

Все данные по расчету комиссии заполняются автоматически

| Провести и закрыть              | Провести          | П Аналия расчета комиссии  | a Baanney              | засчеты фен                       | <u>*</u> &      | ê Rean    | ын формы                                             | Показать изменяещих   | Прекрепеть файл | - R 💌     |  |
|---------------------------------|-------------------|----------------------------|------------------------|-----------------------------------|-----------------|-----------|------------------------------------------------------|-----------------------|-----------------|-----------|--|
| Шатка Поставни Комиссии         |                   |                            |                        |                                   |                 |           |                                                      |                       |                 |           |  |
| Peectp.                         | Bananow xeuro-tox |                            | ×                      | Номер                             |                 | 2020-     | H C                                                  | et 16.12.2020 0.59.59 |                 | 000004265 |  |
| Фактор                          | 0                 |                            | - 0                    | Договор ф                         | actopeera.      | Догов     | Договор факторикта 2016/129-P or 24.09.2018 - 4      |                       |                 |           |  |
| Cover:                          | 6                 |                            | • p                    | Р Контракт Контракт ДИКСИ ЮГ АО / |                 |           |                                                      |                       | • Ø             |           |  |
| Дабитор.                        | DIRKCH KOF AO     |                            | - Ø                    | Tepeuil .                         |                 | 🗹 д       | на передачи н                                        | динентом реестра      |                 |           |  |
| Переподписание                  | 🗌 Номер           |                            |                        | Планеруен                         | лан дата оплаты | 15:12     | 2020 🗃                                               |                       |                 |           |  |
| Rependencemental precip         | - p               | без второг                 | о платежа:             | 0                                 |                 |           |                                                      |                       |                 |           |  |
| Ставка ЭРФ % от суммы кактады   | e 0.00 🖽 🗆        | Ставка ЭРФ меняет сумму ДЗ |                        | Peecip sar                        | oonak 🗌 Bar     | пота руб. | ra [py6. • ] @ Дата курса валют. [16.12.2020 ] 🗇 [ 1 |                       |                 |           |  |
| Резере под зачет требований деб | nopa, % 0,00 🖽    | 0,00 []]                   |                        | Козффици                          | ни финансирова  | event. 0  | 95 🛱 Choth-I                                         | þákrop: Her í ľ       | устой 47803: Да |           |  |
| Hanivere peecipa                | Бифит ЭДО         |                            |                        | Условия расчата КФ                |                 |           |                                                      |                       |                 |           |  |
| Вна ДТ                          | Oburvece          |                            | • Передако в скрытый ф |                                   |                 | por: + Ø  |                                                      |                       |                 |           |  |
| Надлись НДС в назначении плате  | ea [              |                            |                        |                                   |                 |           |                                                      |                       |                 |           |  |
| Прочие комиссии                 |                   |                            |                        |                                   |                 |           |                                                      |                       |                 |           |  |
| Добашть 🔮 🕹 🧃                   | асарадалить С     | Обновиты                   |                        |                                   |                 |           |                                                      |                       |                 |           |  |
| N Вид комиссии                  | Тип товара        | Применнится                | База комиссии          | 3                                 | havene          |           | Banora                                               | Срок комносии         | finance.        |           |  |
| 1 Доп комноссея                 |                   |                            | Реестр поставок        | 66                                |                 | 1,000000  | pyő                                                  | За весь срок          | Первый плате    | *         |  |
| the definition of the second    | LACK .            | 1                          | Reissune made          | and a strength                    |                 | 0 188000  | Devicer                                              | 3a sara cons          | Ronnal neuro    |           |  |

## б. Выплата финансирования

Для формирования документов на оплату, а также п/п для бухгалтера, необходимо создать Заявку

🗄 Заявки на оплату

| ← → Заявка на оплату (со          | оздание)        |                    |         |                  |                   |           |
|-----------------------------------|-----------------|--------------------|---------|------------------|-------------------|-----------|
| Основное Открыть файлы по объекту |                 |                    |         |                  |                   |           |
| Провести и закрыть Записать 1     | Провести 🐁 🛛    | 👌 🔒 Печатные фор   | мы Пок  | азать изменявших | Привязка поставок | Прикрепит |
| Вид операции: Первый платеж       |                 | - Фактор: (        |         | 000              |                   | - @ Hos   |
| Реестры подлежащие оплате         |                 |                    |         |                  |                   |           |
| Перезаполнить До заполнить В      | ывести список   |                    |         |                  |                   |           |
| Поставщик: Дебитор                | Наличие реестра | Статус верификации | Заявлен | Реестр поставок  | Поставка          | к         |
|                                   |                 |                    |         |                  |                   |           |

И указываем какие реестры необходимо профинансировать

Ответственный сотрудник (с ролью Акцептанта) либо подтверждает заявку или отклоняет по каким-либо причинам

Далее бухгалтер формирует п/п на основании подтвержденного финансирования и выгружает в Банк Клиент для отправки

| Пон   | сазать изменявших   | Привязка поставок | Прикр | епіть файл | 0         | 22 | Создать на основании +                                                 | Отправить письмо на оплату           | Еще -      |
|-------|---------------------|-------------------|-------|------------|-----------|----|------------------------------------------------------------------------|--------------------------------------|------------|
|       | 000                 |                   | · 0   | Номер: 0   | 00002921  |    | Распределение заявки по п                                              | патежам                              |            |
|       |                     |                   |       |            |           |    | Создать Б.О.<br>Создать Выписку на Второй<br>Создать Выписку на Первии | і платеж                             |            |
| вален | Реестр поставок     | Поставка          |       | Количес    | тво поста |    | Создать Выписку на Перечи                                              | испение комиссии по цессии           |            |
|       | Peecrp 2021-06 or   |                   |       |            |           |    | Создать Выписку на Перечи                                              | испение средств дебитора по скрытому | факторингу |
|       | Peectp 2021-19 of . |                   |       |            |           |    | Создать Выписку на Перечи                                              | исление тела цессии                  |            |
|       | Реестр 2021-11 от   |                   |       |            |           |    | Создать Вылиску на Перечі                                              | исление транзита                     |            |
|       | Peectp 2021-17 of   |                   |       |            |           |    | Создать Выписку на перечи                                              | спение тракзитного платежа           |            |
|       | Witten and the      |                   |       |            |           |    | Создать МО на Огражение                                                | полученных гарантий                  |            |
|       | Peecrp 2021-16 or   |                   |       |            |           |    | Создать МО на Учет номина                                              | альной стоимости                     |            |

#### 3. Распределение выписки

После того, как были подписаны документы с поставщиками/дебиторами на расчетный счет начали поступать денежные средства. Из Банк Клиента выписка выгружается в 1С (автоматически или в любое время можно выгрузить необходимый платеж в базу).

| + 📩 Банковские выписки                                  | Image: Service crare submuccra           nonty-outs spegurt He pasaritue Skiahece?           N.Mitsix           Image: State complexity of the pasaritue Skiahece?           Image: State complexity of the second complexity of the second complexi |                                       |                   |     |            |           |
|---------------------------------------------------------|----------------------------------------------------------------------------------------------------|---------------------------------------|-------------------|-----|------------|-----------|
| Хотите получить хредит на развитие б<br>Оформать хизеку | изнеса?                                                                                                    |                                       |                   |     | 9.         | 7         |
| дата 🧭 (03.02.2021 (В) Баннаский снят )                 | CSeptex Pocce CAO (Pacement)                                                                                                    |                                       |                   |     |            |           |
| Recenter 🗆 🖾                                            |                                                                                                    |                                       |                   |     |            |           |
| B Jarpyons 1% Readons B P                               | нистр документов Социль на основания ၊ 🕷 🔳                                                                                                    |                                       | Parce (Chief)     |     |            | Q . 1     |
| d Zara Docrymenes f                                     | Coscaree Hasebreek Markka                                                                                                    |                                       | Korpeter          | 8.  | E BARRE    | Laurece   |
| 15, 83.62.2621 8 600 000.00                             | Парианд собственных прядстя для осуществления топущий деятальности Сух                                                                                                    | nea 9500000-00 Ees waters ( HSC)      |                   | n., | 83.52.2021 | #07018100 |
| 15 63.42 2021 6 412 508.66                              | Own as nprg.ner init gor 19067510/17(PL)(init) 09 2017 c 000                                                                                                    | факторин/усогно сф 299.323.3          | TANGEP AD         | 0.  | 03 02 2624 | 407018100 |
| 10 07-02 2021 4 569 010.34                              | One as read net in dot 79/41231/19/PUJar12 07 2019 c 000                                                                                                    | ar-wolicip 23,22 Peaq139060Per1,21.01 | TANGEP AO         | 0   | 63 62 2021 | 407028100 |
| III 83 62 2624 3 700 000.00                             | Пархаод собстанных предста для осуществляния техущий дантальности Сух                                                                                                    | mas 3700000-00 Evo wators ( HQC)      |                   | n., | 07.02.2021 | 407929102 |
| 10 83.62 2021 2 752 728.62                              | Ormana rosaga no Peecity 030221_90122, a t v. HQC 250 248.57. Rentasuare O                                                                                                    | 00                                    | торговый дом пере | 0   | 03 82 2021 | A07028100 |

Далее нам необходимо распределить полученную выручку.

а. Автоматическое заполнение по данным

Если перечень поставок перечислены в назначении платежа, одной кнопкой «Распределить по основаниям» подбираются все нужные нам денежные требования.

Если по данной поставке не было финансирования, то сумма пройдет как транзитный платеж.

Счета при разнесении, счета ДДС и кредитные договора (откуда было финансирование) заполняется автоматически.

| на Споступи                                              | пение на ресчет                            | ный счет 006Л-                             | 002028                | 03.02                | 2021 19:22:0           | 9                               |                           |        |            |                 |              | 4.1                                 |
|----------------------------------------------------------|--------------------------------------------|--------------------------------------------|-----------------------|----------------------|------------------------|---------------------------------|---------------------------|--------|------------|-----------------|--------------|-------------------------------------|
| Ciplanica a response                                     | Samera Libra                               |                                            | Aven. +               | en finalis           | La foliari             | Are to strength + 1             |                           |        |            |                 |              | [ Bart 1 ]                          |
| Del Internation                                          |                                            | 101 00                                     |                       |                      | Corryona In            | 110                             | A 100 MILL                |        |            |                 |              |                                     |
| are .                                                    | Tauchen an                                 | (T)                                        |                       | 1214                 | a second second second | Lanes and the second street     | A read that have rade     |        |            |                 |              |                                     |
| ( September 2014)                                        | TANGOP NO                                  |                                            |                       | 1.14                 | Caveragenes pres       | ADVENTION OF WITHIN LIKES       | 1 JHL TH SAVE (401        |        |            |                 |              |                                     |
| Roman                                                    | detection and states of the                |                                            |                       | • #                  | Currynere              | iii                             |                           | 1.0    |            |                 |              |                                     |
| Debetse                                                  | TAHOEP AG                                  |                                            |                       | 1.10                 | Oceanant               |                                 |                           |        |            |                 |              |                                     |
| Cysend                                                   | 6.412.60                                   | 846 E 206                                  |                       |                      | Bug snapager:          | Ovnana at gettemps              |                           | +      |            |                 |              |                                     |
| Khelburney Volume                                        |                                            |                                            |                       | 1.4                  |                        |                                 |                           |        |            |                 |              |                                     |
| Externe                                                  | Ramper THOPP A                             | 0.1                                        |                       | · #                  |                        |                                 |                           |        |            |                 |              |                                     |
| itamme appropri                                          | 8                                          |                                            |                       |                      |                        |                                 |                           |        |            |                 |              |                                     |
| Dolanete 🕈 🗍                                             | Ruptop menasor                             | Januments watervert                        | a parleroux           | Pacipa               | patrine to occusion    | nai 3atometa toposana           |                           |        |            |                 |              | .Eus                                |
| 11                                                       |                                            | Peacep roceasie                            | () even to            | e spelanne           |                        |                                 | Cyseus                    | HØC    |            | 84.             | Coma pacorma | Cramer JUSC                         |
|                                                          |                                            |                                            | Brokens<br>209/2013   | e ipelanier<br>10)   | ⇒ 000041319 cr 22      | 01.2021 py8. (rin 290 wa cywry  | E19 201                   | 30 50% | 21 746.63  | 1000<br>NOT     | 54.05        | Поступлиний по<br>дотовкру          |
| 12                                                       |                                            |                                            | Данакано<br>1.278 113 | e tpelonae<br>2.00)  | e 000045179 ar 23      | 01.0001 py6-(n/s-303 n# cyslety | 1 278-142                 | 30.10% | 116 192,00 | Tiplas<br>Nai71 | 98.95        | Clocity/straining ing<br>garranogly |
| 3                                                        |                                            |                                            | 200 134.              | e tarlinare<br>D)    | e 000045179 er 34      | 91 2021 pyE-(I/w 332 we typeny  | 948 134                   | 48 10% | N 112,23   | Tpiev<br>NoT1   | 58.05        | Decrymewae te<br>geneepy            |
| - 4                                                      |                                            |                                            | Garageo<br>(07 885.)  | e spetzean<br>Nij    | ₩ 000943174 ± 23       | 01.2021 ppb (the XIR on typesy  | (17.86                    | 21 12% | 14 202,21  | Tper<br>NeT1    | 00.00        | Octrynteese to<br>astrengy          |
|                                                          |                                            |                                            | 3mend<br>177122       | e quelinane<br>1.203 | 🛶 coccestite er ba     | 31 2021 pyb. (7% 333 wai cywey  | 1 171 224                 | 20 10% | 161 020.26 | Tgan<br>NoT1    | 58.05        | Постучитение но<br>дотовору         |
| . 6                                                      |                                            |                                            | 1 575 30              | e toelnaae<br>1,52)  | # 000045175 at 20      | 01.2021 py6. (tin 322 we synny  | 1 679 969                 | 12 10% | 10 03 037  | Tpan<br>April   | 10.05        | Dectyments to antimopy              |
|                                                          |                                            |                                            |                       |                      |                        |                                 | 6.410.508                 | 36     | 182 195.34 |                 |              |                                     |
| Hand-Inen<br>Mahang                                      | One sa roug, ref Au<br>23-01-210 F 4, H2OC | use (16467516/17)Phiperi<br>10%0 142958-34 | 11 IN 2017 e (        | - 900                |                        | ildensberigsres st              | 299.303.332.324.333.322 # |        |            |                 |              |                                     |
| Kommerapait                                              | Jalpyses of Gauss                          | East .                                     |                       |                      | Oneictanesal           | 1pharearteleang                 |                           | (a)    |            |                 |              |                                     |
| Knactedoringen epsennene<br>Otomothe actentia o perspara |                                            |                                            |                       | 10                   |                        |                                 |                           |        |            |                 |              |                                     |

б. Заполнение по отчетам

Не все дебиторы указывают поставки в назначении, например, группа дебиторов Х5 оплату производит по реестру (расшифровки/реестры поступают на эл. адрес Фактора)

В этом случае нажимаем «Заполнить из отчета дебитора» и прикрепляем файл.

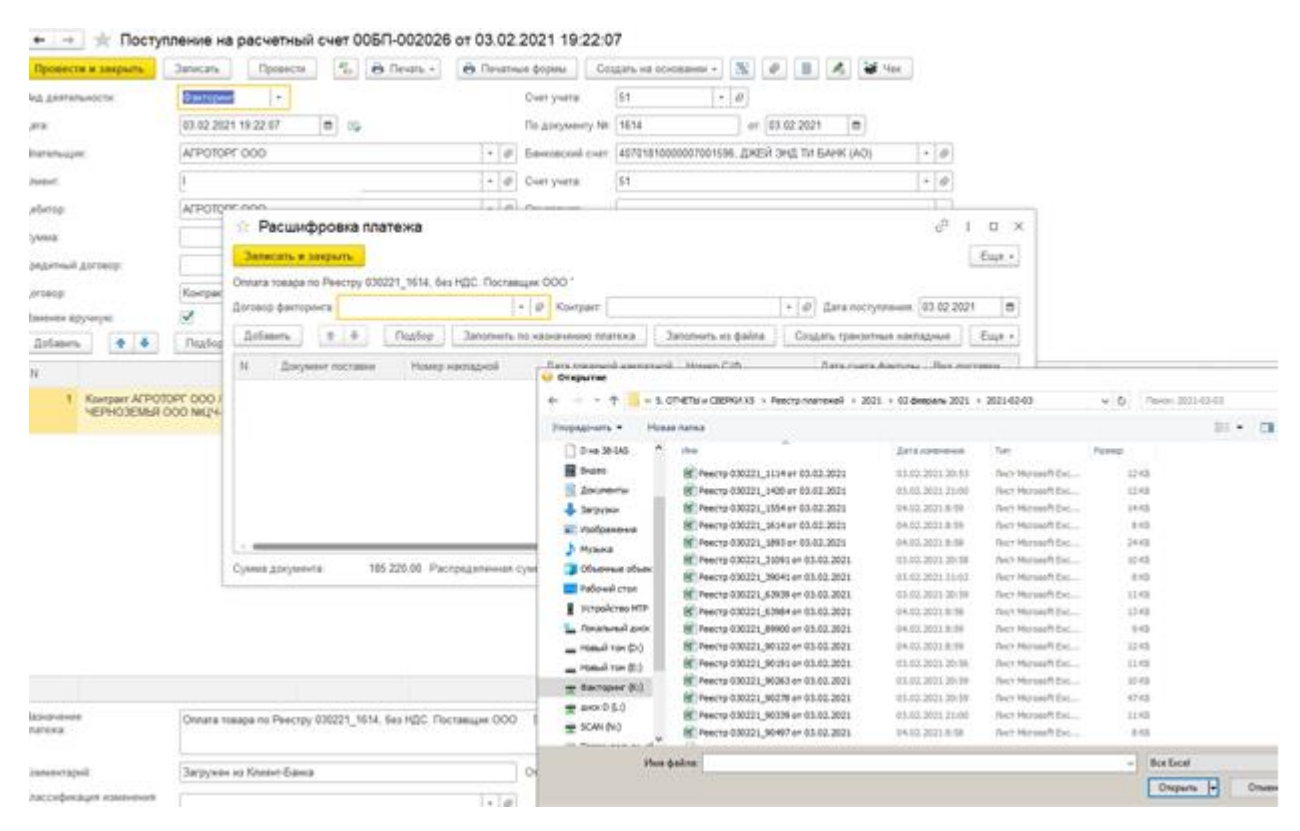

В связи с тем, что у каждого дебитора своя система/расшифровка оплат, то в 1С возможна любая настройка на дебитора и не привязываться к шаблону.

В любой платежке мы можем видеть движение денежных средств:

| Залисять и за | aparts C Obicents                                                                |                           |
|---------------|----------------------------------------------------------------------------------|---------------------------|
| Ручная коррен | персака (разрешает редактерование данжений документа)                            |                           |
| Бузгаттерск   | ий и напотовый учет (1) 👔 Взамморасчеты с контратентами в системе факторнита (1) | Платения по поставкам (2) |
|               |                                                                                  |                           |
| Дата          | <b>Deter</b>                                                                     | Кредит                    |
| 03.02.2021    | 51                                                                               | 58.05                     |
|               | 1 40701010000007001596, ДЖЕЙ ЭНД ТИ БАНК (AO)                                    | APPOTOPP 000              |
|               | Поступление по договору факторнига                                               | Kompart AFPOTOPF QOO / 1  |
|               |                                                                                  | R                         |

#### 4. Вторые и транзитные платежи

Второй платеж – платеж, осуществляемый Фактором в пользу Клиента, сумма которого определяется как разница между Суммой финансирования и суммой Первого платежа.

После того, как мы распределили выписку делаем расчет комиссии и второго платежа.

Т.к. ранее все данные уже заполнены, а именно договорная база по начислении комиссии, то расчет проходит все в несколько нажатий

Делаем Расчет транзитных платежей, расчет фактической комиссии, после этого в Итогах привязки за день мы можем видеть суммы вторых платежей, сумму закрытия финансирования и комиссию.

Весь расчет происходит автоматически в разрезе каждой поставки.

В любой момент мы можем поправить сумму комиссии сами (руками), если это нужно

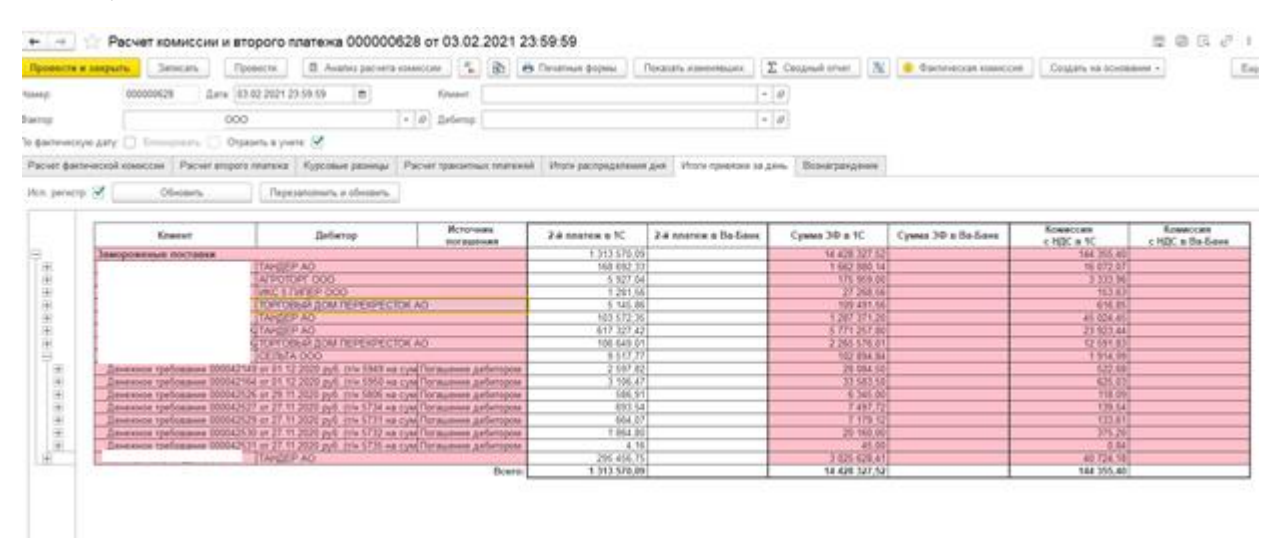

После расчетов делаем Заявку на оплату, Второй и транзитный платеж.

| $\leftarrow \rightarrow$ | Заявка на оплату (создание) |                             |         |                  |                   |       |          |
|--------------------------|-----------------------------|-----------------------------|---------|------------------|-------------------|-------|----------|
| Основное 🧕               | ткрыть файлы по объекту     |                             |         |                  |                   |       |          |
| Провести и за            | акрыть Записать Провести 🦓  | 👌 🔒 Печатные фор            | мы Пок  | азать изменяещих | Привязка поставок | Прикр | нить фай |
| Вид операции:            | Тервый платеж               | <ul> <li>Фактор;</li> </ul> |         | 000              |                   | • 0   | Homep:   |
| Реестры подли            | Первый платеж               |                             |         |                  |                   |       |          |
| Перезаполн               | Второй платеж               |                             |         |                  |                   |       |          |
|                          | Транзитный платеж           |                             |         |                  | _                 |       |          |
| Поставщик                | Финансирование              | Статус верификации          | Заявлен | Реестр поставок  | Поставка          |       | Количе   |
|                          | Транзит                     |                             |         |                  |                   |       |          |
|                          | Скрытый факторинг           |                             |         |                  |                   |       |          |
|                          | Цессия сумма финансирования |                             |         |                  |                   |       |          |
|                          | Цессия вознаграждение       |                             |         |                  |                   |       |          |

# 5. Отчеты

В связи с тем, что 1С является очень гибкой программой, то мы можем любые отчеты подстраивать под себя

а. Бухгалтерские отчеты

На примере Оборотно-сальдовой ведомости по счетам мы можем строить отчеты за нужный нам период и выбирать счет.

В разрезе контрактов или денежных требований.

| +    | → 🌟 Оборотно-саль                                                       | довая ведомо                      | ость по счет    | у 58.05 за 31  | января 202    | 1 r.           |           |
|------|-------------------------------------------------------------------------|-----------------------------------|-----------------|----------------|---------------|----------------|-----------|
| Пери | од: 31.01.2021 🔲 - 31.01.                                               | 2021 🖬                            | Счет: 58.05     | • @            |               |                |           |
| Сфо  | ормировать Показать настро                                              | йки Q Q                           | Печать [        | à 🔛 📟          | Регистр учета | •              |           |
|      | ООО "I<br>Оборотно-сальдовая вед<br>Выводимые данные: БУ (данные бухгал | омость по счет<br>терского учета) | y 58.05 sa 31 s | анваря 2021 г. |               |                |           |
|      | Счет                                                                    | Сальдо на нача                    | ало периода     | Обороты з      | за период     | Сальдо на коне | ецпериода |
|      | Контрагенты<br>Договоры                                                 | Дебет                             | Кредит          | Дебет          | Кредит        | Дебет          | Кредит    |
| =    | 58.05                                                                   | 357 648 923.54                    |                 |                |               | 357 648 923 54 |           |
| Te   | AFPOTOPF 000                                                            | 16 851 231 23                     |                 |                |               | 16 851 231 23  |           |
| Ī    | Контракт АГРОТОРГ ООО /<br>ООО №01-6/4795 от 01.06.2016                 | 350 165,59                        |                 |                |               | 350 165,59     |           |
|      | Контракт АГРОТОРГ ООО /<br>ООО №01-6/6824 от<br>19.06.2017              | 1 544 995,20                      |                 |                |               | 1 544 995,20   |           |
|      | Контракт АГРОТОРГ ООО /<br>ООО №01-6/9528 от<br>01.09.2016              | 8 486 658,38                      |                 |                |               | 8 486 658,38   |           |
|      | Контракт АГРОТОРГ ООО /<br>>ОО<br>№ЦЧ-6/376 от 09.02.2018               | 6 469 412,06                      |                 |                |               | 6 469 412,06   |           |
| Ð    | ATAK OOO                                                                | 86 313,92                         |                 |                |               | 86 313,92      |           |
| Œ    | АШАН ООО                                                                | 3 627 243,54                      |                 |                |               | 3 627 243,54   |           |
| ۰    | ИКС 5 ГИПЕР 000                                                         | 104 197,82                        |                 |                |               | 104 197,82     |           |
| Œ    | КУПИШУЗ ООО                                                             | 34 474 871,40                     |                 |                |               | 34 474 871,40  |           |
| ۰    | MMK FLAO                                                                | 4 389 811,20                      |                 |                |               | 4 389 811,20   |           |
| ٠    | СЕЛЬТА ООО                                                              | 2 277 103,90                      |                 |                |               | 2 277 103,90   |           |
| ۰    | ТАНДЕР АО                                                               | 264 175 499,18                    |                 |                |               | 264 175 499,18 |           |
| ۰    | ТОРГОВЫЙ ДОМ ПЕРЕКРЕСТОК<br>АО                                          | 31 662 651,35                     |                 |                |               | 31 662 651,35  |           |
|      | Итого                                                                   | 357 648 923,54                    |                 |                |               | 357 648 923,54 |           |

Бухгалтерский баланс (форма 1 «Бухгалтерский баланс») - титульный лист заполняется автоматически, информация берется из данных информационной базы.

Данные в табличной части отчета формируются на основании бухгалтерского учета за отчетный период.

Бухгалтерский баланс состоит АКТИВА – в котором показано то, что имеет организация, в денежном выражении, ПАССИВ — за счет каких источников это приобретен.

| Записать Заполн                          | arte +                  | Pacueloposan                                       | Проверка +                                 | Печать                        | Отравить                    | Burpyore    | 3arpy3in      | (h.) | Сравны  | •     | 0 |   | Euge + |
|------------------------------------------|-------------------------|----------------------------------------------------|--------------------------------------------|-------------------------------|-----------------------------|-------------|---------------|------|---------|-------|---|---|--------|
| дано Отравыте                            | COVET VE                | pes <u>10-Otvernor</u>                             | дь - самый удобный                         | способ сда                    | ar stueneoche B             | ся способы  |               |      |         |       |   |   |        |
| улгатерский<br>аланс                     |                         |                                                    |                                            | Бухгалтер                     | ский баланс                 |             |               |      |         |       |   |   |        |
| тчет о финансовых<br>езультатах          |                         |                                                    | Номер                                      | на 31 дек:<br>корректиров     | IOPR 2020 F.                |             |               |      |         |       |   |   |        |
| тинт об изменениях                       | Biggio                  | дани отчетности                                    | D0sive20                                   |                               |                             |             |               | _    | коды    | _     |   |   |        |
| anitana                                  |                         |                                                    |                                            |                               |                             | 000         | swa ne OKVZ   | -    | 0710001 | 10000 |   |   |        |
| тчет с движении                          | Anna                    | mana Maar                                          | the company and                            | The Of Balance                | Train a                     | mana jeecoo | MICHLIND      | - 21 | 14      | 2020  |   |   |        |
| вняжных средств                          | Mpeir                   | Indonasiano maili m                                | omed wanoronnamena                         | (10)                          | Crane 1                     |             | VHH           | -    |         |       |   |   |        |
| пчет о целевом<br>спользования<br>реаств | Вид э<br>деята          | кономенеркой<br>пънрсти                            | Разработка компын                          | лерного прог                  | раммного обосп              | enenaa      | 80<br>0683.12 |      | 62.01   |       |   |   |        |
| acver croiwocru                          | Opcas<br>Odser<br>other | изационно-право<br>ства с ограничен<br>ственностью | ная форма / форма (<br>оной<br>/ Час       | зобственності<br>тиан собстве | ниость                      | no OK       | опе/окес      | 1230 | 10      | 16    |   |   |        |
| PLIER BRIDGE                             | Едина                   | нца измерения                                      | в тыс. рублей                              |                               |                             |             | NO OKEM       |      | 384     |       |   |   |        |
| INCKP                                    | Mecro                   | нахождение (адр                                    | eci                                        |                               |                             |             |               |      |         |       |   |   |        |
| Іояснения 2.<br>Эсновные средства        | Бусал                   | терская отчетно:<br>янование аздитор               | сть подлежит обязат<br>оской организация/ф | INNER AND                     | ту 🕱 дА<br>отчество (при на | HET SALVA   | NATES         | opa  |         |       |   |   |        |
| Голснения 3.<br>Змнансовия               | Иден                    | мфаксационный н<br>изасанилизациянии               | oweg Hanolonnateria                        | www.augurtop                  | iccell                      |             | 19444         |      |         |       |   |   |        |
| Зояснения 4. Запасы                      | 0010                    | ной косударствен<br>иза пакамерикаты               | ный репестрационны<br>ального воликова     | й номер ада                   | порской                     |             | OFPH          |      |         |       |   | _ | _      |
|                                          |                         |                                                    |                                            | 0.20.00                       |                             |             |               |      |         |       |   |   |        |

Бухгалтерский баланс (форма 2 «Отчет о прибылях и убытках») - отчет о финансовых результатах (отчет о прибылях и убытках) сообщает о сумме дохода компании в течение определенного периода времени, также о сумме расходов. Чистая прибыль формируется как разность между суммой доходов и расходов.

| Comment of second control and control and c                                                                                                    | Tanan                                        | Sanner        | Patient                              | Distanta Distanta a                                        | Oniste 1                | Ortometer      | 1 But                | ministry.         | Tarinchet              | C C             | -                 | 101  |   | Fine al 1 9        |
|----------------------------------------------------------------------------------------------------|----------------------------------------------|---------------|--------------------------------------|------------------------------------------------------------|-------------------------|----------------|----------------------|-------------------|------------------------|-----------------|-------------------|------|---|--------------------|
| Comparison of the specific comparison of the specific comparison of the specifi                                                                                                    | Contractory.                                 | Jaconte       | e - / L. Pactaria                    | thomas                                                     | 1 investor              | Crinquante     | 1 Deer               | EY JATTE          | The by the             |                 |                   | 1.00 |   | Contraction in the |
| Epigrametepiciel<br>Balairi<br>Balairi<br>Chiero di statelessanta<br>consortationa         Chiero di statelessanta<br>tas Seeapes - Discotope, 2020 r.         Eogue<br>dopase no OKDI<br>- Discotope, 2020 r.         Eogue<br>dopase no OKDI<br>- Discotope, 2020 r.           Chiero di statelessanta<br>consortationa         Organizaziona<br>consortationa         Organizaziona<br>consortationa         Organizaziona<br>consortationa         Eogue<br>di 1         12         2020<br>di 2020<br>di 2020<br>d | Caseso o                                     | orpanal is of | ver veres 30-05                      | татиска самый удобный                                      | способ кдачи            | urvetsoctal Ec | 8.0000               | elw.              |                        |                 |                   |      |   |                    |
| Once of demonstration         Operation         Operation <td>EyxrannepcxxX<br/>Gangec</td> <td>i</td> <td></td> <td>Orver</td> <td>о финансов</td> <td>Lix pesyner:</td> <td>тах</td> <td></td> <td></td> <td></td> <td>0.004</td> <td>t.</td> <td></td> <td></td>                                                                                                    | EyxrannepcxxX<br>Gangec                      | i             |                                      | Orver                                                      | о финансов              | Lix pesyner:   | тах                  |                   |                        |                 | 0.004             | t.   |   |                    |
| Operation         Operations/provide comparemented entertrimmenormal         Image: Comparemented entertrimmenormal         Image: Comparementertrimmenormal         Image: Comparementertrimmenormal         Image: Comparemenormal         Image: Comparemenormal         Im                                                                                                    | Олчет о финансо<br>результатах               | BACK.         |                                      |                                                            |                         |                | n                    | -Doj<br>Hà (việt) | pere no OKOG           | 10              | 10002             | 1    |   |                    |
| Other & glassesses<br>gatessands Cptg.chr.a         Dig accounterection<br>gatessands         Dig accounterection<br>partition.com         Pagegatoria a communityperior.composesses<br>compacts         Other<br>compacts         000<br>compacts         62.01           Packet Criterionan<br>Compacts         Pagegatoria a communityperior.com<br>compacts         Image compacts         Compacts         Compacts         Compacts         Compacts         Compacts         Compacts         Compacts         Compacts         Compacts         Compacts         Compacts         Com<br>compacts         Tele<br>compacts         Tele<br>com<br>compacts         Tele<br>com<br>com<br>compacts         Tele<br>com<br>com<br>com<br>com<br>com<br>com<br>com<br>com<br>com<br>com                                                                                                    | Отчет об момение<br>капитала                 | -             | Oprawasaugen<br>Vogewiterdeministern | Общество с огранитичной е<br>немай номер налогогитально    | reartcreasects<br>anti- | in T           |                      |                   | no ORDO<br>UNH         | 665             | 56737             |      |   |                    |
| One of a generative<br>contraction         Objective conjugative conjugative conference of<br>contractive consistence         Note of a conference of<br>contractive<br>sectors achieve<br>model         2000         16           Pacent of consistence         1 v decreate concentration         model         364           Pacent of consistence         1 v decreate concentration         model         364           Pacent of consistence         Main         1 v decreate concentration         364           Pacent of consistence         Main         1 v decreate concentration         364           Pacent of consistence         Main         1 v decreate consistence         364           Decreates         1 v decreate consistence         Visit         364           Concenter         Visitence         2000 r         364           Decreates         1 v decreates concentration         Visitence         3000 r           Occenters         Descreates         2100         1 v decreates         3000 r           Descreates         Basecan optitume (relation of the context option)         2100         1 v decreates         1 v decreates           Reservence         Accenter         2100         1 v decreates         1 v decreates         1 v decreates           Reservence         Acodecreates coptievence         2100         1 v                                                                                                    | Отчет с денжени<br>двнежных средс            | :             | Вид эконолитие<br>деятельности       | xoll<br>Peopelotus comun                                   | nepeoro nporpa          | uuuoro ofectie |                      |                   | 0080,02                |                 | 105               | 1    |   |                    |
| Concernance 1, 1992 - Concentration of Concentration of C                                                                                                    | Отчет о цалавом<br>аспользования             |               | Общиства с оср<br>ответственност     | февтионной<br>540 / Час                                    | паря собстрения         | ocra           |                      | 90 OF             | олекокес               | 12300           | 16                |      |   |                    |
| Ricknewet 1. HMA is<br>HKOKP         Filesceness         Hassendaame roccentres         Na.a         Is Resp Decides<br>2020 r         Setars - Decides<br>2020 r           Desceness 2<br>Occesses 1<br>Resceness 1<br>desceness 4<br>descences 4<br>Resceness 4<br>Rescenes 4<br>Rescenes 4<br>Resceness 4<br>Resceness 4<br>Resceness 4<br>Resceness 4<br>R                                                                                                    | средств<br>Расчет стоемост<br>честых эктивов | 1             | Egenerga wawep                       | SHERE, IN THEIL DYSTAND                                    |                         |                |                      |                   | ne oktat               |                 | 164               | 1    |   |                    |
| Docivitium 2         Biogrammic 1, reportume (pfs.more)         2110           Occivitium 2 projectima         Codicationation (pfs.more)         2100           Deconstruit (pfs.more)         2100         Image: construint (pfs.more)           Percomment         a mail vancous         Image: construint (pfs.more)           Rescriments 3         a mail vancous         Image: construint (pfs.more)           Biogrammic 4         Addisection reportume (pfs.more)         Image: construint (pfs.more)           Biogrammic 4         Addisection reportume (pfs.more)         200                                                                                                    | Rancharent 1. HR<br>HMORP                    | ik.a          | flanceesed                           | Hamerican                                                  | ee nocausteen           |                | Kna                  | 14 Photos<br>2    | рь - Декабрь<br>590 г. | 34.95+840<br>20 | ь-Деніфірь<br>Hūr |      |   |                    |
| Percensent 3<br>descense 4<br>Descenses 4. Januari<br>Rosense et al.                                                                                                    | Полонания 2<br>Основные средо                | -             |                                      | Выручев<br>Себестонность продаж<br>Валовая понбыть //быток |                         | -              | 2110<br>2120<br>2100 |                   |                        |                 |                   |      |   |                    |
| Попснания 4. Запасы Коминариские расходы 2215                                                                                                    | Паяснения 3<br>Финансовые                    |               |                                      | a tool sercive                                             |                         |                |                      |                   |                        |                 |                   | ]    |   |                    |
|                                                                                                    | Finitement 4. 3a                             | . 100         | ACCURENTS                            | Коммернеские расходы                                       |                         | 1              | 2210                 | 1                 | 11                     | -               |                   | 1    | _ |                    |

б. Налоговые отчеты

Формы отчетов такие, как декларация по УСН, КУДиР, формы статической отчетности.

Налоговая декларация по УСН – это единственная форма отчетности, которая предусмотрена для юридических лиц на упрощенке.

В данной отчетности отражаются: налоговая ставка, сумма налоговых платежей, доходы и расходы налогового учета, нынешние и предыдущие убытки, начисленный и минимальный налог.

| + +            | Декларац     | ия по УСН за                                                                                                    | 2020 r.                                                                                                    | (                                                                                                    |                                                                                                    | 000)                                                                            |                                                                                                    | 同命 [1]   |
|----------------|--------------|----------------------------------------------------------------------------------------------------|----------------------------------------------------------------------------------------------------|----------------------------------------------------------------------------------------------------|----------------------------------------------------------------------------------------------------|---------------------------------------------------------------------------------|----------------------------------------------------------------------------------------------------|----------|
| Записать       | Заполнить    | Проверка •                                                                                                    | Печать                                                                                                    | Отправить                                                                                                    | Выгрузить                                                                                                    | 3arpy3mb                                                                        | ø                                                                                                    | Euge - ? |
| В работе       | Отправыте от | err sepes <u>10-Orse</u>                                                                                                    | NOCTO - CINA                                                                                                    | ый удобный спо                                                                                                    | соб сдачи ртчит                                                                                                    | ности Вса спосо                                                                 | zów                                                                                                    |          |
| Титульный лист |              |                                                                                                    |                                                                                                    |                                                                                                    |                                                                                                    |                                                                                 | Renovemente NET                                                                                                    |          |
| Paigen 1.2     |              |                                                                                                    |                                                                                                    |                                                                                                    |                                                                                                    | or 28                                                                           | 02 2016 Na MMB-7-3/9/0                                                                                               |          |
| Pasgen 2.2     |              |                                                                                                    |                                                                                                    | инн                                                                                                    | 1                                                                                                    | _                                                                               |                                                                                                    |          |
| Pasgen 3       |              |                                                                                                    |                                                                                                    | knn [                                                                                                    |                                                                                                    |                                                                                 | Форма по КНД 1152017                                                                                                 |          |
|                |              | Номер корректири<br>Представляется в<br>Место поста<br>Код вида экономи<br>Форма реорганиза<br>пискидация (ход)<br>Номер ко<br>Достове | акон 0<br>налосовый о<br>новая на учит<br>общество<br>неской деяте<br>наской деяте<br>накой деяте<br>о<br>нтактного те<br>с<br>оность и пол | Налоговь<br>рган (код)<br>с ограниченной<br>с опраниченной<br>(к<br>пъности по ОКВС<br>(накота) реанизации<br>пефона<br>с припожениям п<br>нюту сведений, з | ай период (код)<br>7715 по<br>0 году<br>0 году<br>0 г | 34 Отчети<br>месту накождани<br>ю "<br>1<br>документов или и<br>концей декларец | ый год [ 2020<br>ок (учета) (ход) 210<br>Не выводится на печать<br>// [ пистах<br>и хоспий на пистах<br>водтверядаю; |          |

Формы статистической отчетности - формирования данных по статистическая информация необходимы для исчисления среднеотраслевые зарплат, уровне рентабельности, предельных значений выручки и показателей налоговой нагрузки.

Книга доходов и расходов (КУДиР) - в книге отражаются хозяйственные операции с целью формирования налоговой базы для расчета единого налога при упрощенной системе налогообложения.

| + + 🖄 🏠 Ki                             | нига доходов и расх                                                 | одов за 1                                  | квартал 2021 г.                                  |                                                |                                                    | 8 9 6                      | en i x |
|----------------------------------------|---------------------------------------------------------------------|--------------------------------------------|--------------------------------------------------|------------------------------------------------|----------------------------------------------------|----------------------------|--------|
| 1 esaprari 2021 r                      | -                                                                   |                                            |                                                  |                                                |                                                    |                            |        |
| Сформировать                           | Показать настройол                                                  | В Печать                                   | Coxpanette                                       |                                                | Σ                                                  | 0,00                       | Euge + |
| Титульный пист                         | 2                                                                   |                                            |                                                  | 1 - 20 - 1                                     | Приложени                                          | unir Në 1                  |        |
| Раздел I. Доходы<br>и расходы за 1 кв. |                                                                     |                                            |                                                  | к Приказу                                      | Министерства фи<br>Российской Фед<br>от 22 10 2012 | нансов<br>ерации<br>№ 135и |        |
| Раздел II.<br>Расходы на ОС и<br>НМА   |                                                                     |                                            | КН                                               | (в ред. Прихаа Минфина Росси<br>ІИГА           | nix of 07.12.2016 N                                | le 227w)                   | - 1    |
| Раздел III. Расчет<br>убытка           |                                                                     | уч<br>индиви,                              | ЕТА ДОХОДОВ И РАС<br>ДУАЛЬНЫХ ПРЕДПРИ            | ХОДОВ ОРГАНИЗАЦИЙ И<br>ИНИМАТЕЛЕЙ, ПРИМЕНЯЮЩИХ |                                                    |                            |        |
| Раздел IV.<br>Уменьшение<br>натога     |                                                                     | УП                                         | РОЩЕННУЮ СИСТЕ                                   | МУ НАЛОГООБЛОЖЕНИЯ                             |                                                    |                            |        |
| Paigan V.                              |                                                                     |                                            |                                                  |                                                | Коды                                               |                            | - 1    |
| торговый сбор                          |                                                                     |                                            | на 2021 год                                      | Форма по ОКУД<br>Дата (год. месяц. число)      |                                                    | _                          | - 1    |
|                                        | Напогоплательщик (на<br>организации/фамилия<br>индивидуального пред | аменование<br>, имя, отчест<br>апринимател | тво<br>я) <u>000 1</u>                           |                                                |                                                    |                            |        |
|                                        |                                                                     |                                            |                                                  | no OKNO                                        | 66936737                                           |                            |        |
|                                        | Идентификационный<br>причены постановки и                           | номер напого<br>ка учет в нап              | оплательщика-организац<br>оговом органе (ИНН/КЛП | l)<br>prev xost                                |                                                    |                            |        |
|                                        | L                                                                   |                                            |                                                  |                                                |                                                    |                            |        |
|                                        | Идентификационный                                                   | номер налого                               | иппательщика - индивид;                          | уального                                       |                                                    |                            |        |

## в. Управленческие отчеты

Отчеты такие как Отчет по просроченной дебиторской задолженности, в котором мы можем видеть не отправленные суммы клиенту на дату, сумму, количество дней просрочки и раскрывать в разрезе поставок.

| + +              | Отчет по про                               | сроченной ДЗ          |           |        |                      |                            |       |                                 |                |                     |                        |                      |               |              |
|------------------|--------------------------------------------|-----------------------|-----------|--------|----------------------|----------------------------|-------|---------------------------------|----------------|---------------------|------------------------|----------------------|---------------|--------------|
| Дата окончания:  | 04 02 2021 0 00                            |                       | Kneert    |        |                      |                            |       |                                 |                |                     |                        |                      |               |              |
| Дата остаты по Д | IU                                         |                       | D Deferre | ATP    | o 19010              | 00                         |       |                                 | •              |                     |                        |                      |               |              |
| Сформировать     | Настройки                                  | E + Haitte            | 11 1-     |        | 6 B                  |                            |       | 0 Σ                             |                |                     |                        |                      |               |              |
| Capacity De      | па окончания, 64.52<br>па оконти по ДЛ: На | 2021 E 00.00<br>T     |           |        |                      |                            |       |                                 |                |                     |                        |                      |               |              |
|                  |                                            |                       |           |        |                      | Defe                       | recon | I DESCRIPTION OF THE OWNER, THE |                |                     |                        | Zantor               | DARMING CYMIN |              |
|                  | heart .                                    | Debrice .             | Ter       | oppose | Просречна<br>свяда Л | Jagoneseeortu<br>gefurropa | 842   | Cares MI                        | 34ggstegeeocra | Cituan Address City | Общая сухнив закорозии | flagment<br>reaction | Bropol nearce | Trevort      |
|                  |                                            | RPO BOCTOK 000        |           |        |                      |                            | -     | and the second second           |                |                     | 285 000.00             |                      | 1000          | 285 000,00   |
|                  |                                            | TARDEPAD              |           |        |                      |                            |       |                                 |                |                     | 287 700,25             |                      | 287 700.25    |              |
|                  |                                            | APPOTOPT 000          |           |        |                      |                            |       |                                 |                |                     | 5.107.04               |                      | 5 927,04      |              |
| 1.2              |                                            | APPOTOPT 000          |           |        |                      |                            |       |                                 |                |                     | 275 233,37             |                      |               | 279 235,57   |
|                  |                                            | VHIC 5 FVITEP DOO     |           |        |                      |                            |       |                                 |                |                     | 9.281,56               |                      | 1201.55       |              |
| 1                |                                            | тояговый дов пеяхнес  | TOK AG    |        |                      |                            |       |                                 |                |                     | 9 (45.75               |                      | 5.145,86      | 4 439,75     |
| 100              |                                            | DARCH KOT HO          |           |        |                      |                            |       |                                 |                |                     | 1 779 782,40           |                      |               | 1 779 792,40 |
|                  |                                            | TARGEP AD             |           | - 7    |                      | 2 871 936.0                | ŧ     |                                 |                | 2 671 936.00        | 103 572,35             |                      | 503 572,35    |              |
| 1.1              |                                            | TANDEP AD             |           |        |                      |                            |       |                                 |                |                     | 617 327,42             |                      | 617 227,42    |              |
| 10.0             |                                            | тоятовыя дом леяекаес | TQK AQ    |        |                      | 100000000                  |       |                                 |                |                     | x74 580,78             |                      | 106 649,01    | 367 011,77   |
| 1.1.5            |                                            | CERETA 000            |           | 10     |                      | 434 002.4                  | 4     |                                 |                | 434-002,44          | 515-847,21             |                      | 0.517,77      | 208 329,44   |

Формирование портфеля позволяет нам информацию по финансированию, гашению и тп на любую дату:

| +     | <ul> <li>         По;     </li> </ul> | ртфель        |                                                                                                    |                            | a observed                       |               |                      |             |            |                   |            |                |            |                   | 300 <i>0</i>                                                 |
|-------|---------------------------------------|---------------|----------------------------------------------------------------------------------------------------|----------------------------|----------------------------------|---------------|----------------------|-------------|------------|-------------------|------------|----------------|------------|-------------------|--------------------------------------------------------------|
| -     | A DEMER                               | 01.05.2020    | 04.92.2021                                                                                                    |                            | Croop int organ                  | wey.          |                      |             |            |                   |            |                |            |                   |                                                              |
| input | A dame.                               | 01.05.3520    | m = 04.02.2021                                                                                                    | -                          | C Protection and Broom           | parter .      |                      |             |            |                   |            |                |            |                   |                                                              |
| 3.0   | unit.                                 |               |                                                                                                    |                            | • Interest several               | 0             |                      |             |            |                   |            |                |            |                   |                                                              |
| 3a    | deng.                                 | 001345273.000 | 0                                                                                                    |                            | + Petraka a un                   | COME:         | Her                  | •3          |            |                   |            |                |            |                   |                                                              |
|       | 10.07                                 |               |                                                                                                    |                            |                                  | SRIE HOC      |                      |             |            |                   |            |                |            |                   |                                                              |
|       | 1                                     |               |                                                                                                    |                            | Codep to suid                    | ALC: NO.      |                      |             |            |                   |            |                |            |                   |                                                              |
| 100   | advances one change                   |               |                                                                                                    |                            | Kpagamash gor                    | Open Constant | A gorowig:           |             |            |                   |            | [+]            |            |                   |                                                              |
| 50    | wyc <u>A</u> T                        | Онрыта        |                                                                                                    |                            | +                                |               |                      |             |            |                   |            |                |            |                   |                                                              |
| 30    | planor no pivetare                    |               |                                                                                                    |                            |                                  |               |                      |             |            |                   |            |                |            |                   |                                                              |
| C4    | принровать                            | Hicropha      | Ri - Haita                                                                                                    | 3 * 8                      | A H                              |               | Ε Σ -                |             |            |                   |            |                |            |                   | East                                                         |
| -     |                                       |               |                                                                                                    |                            | and the second second            |               | 10. TOTAL            |             |            |                   |            |                |            |                   |                                                              |
|       | (Core                                 | -             |                                                                                                    |                            |                                  |               | Lefter to            |             |            |                   |            |                |            |                   |                                                              |
|       | tra.                                  | ar .          |                                                                                                    | Anyonet notane             |                                  | Charge 27     | Test                 | Provent law | Arrente    | Person restrapsid | (Jara      | House Cutta    | Arts overs | Car<br>Appendia o | Peechy root and                                              |
|       | 100                                   |               | TARGEPAD                                                                                                    |                            |                                  |               |                      |             |            |                   |            |                |            | Pary              |                                                              |
|       | Officients                            |               | Assesses torionasse (0)(44)                                                                                                    | HT an Andri 2021 ave. o    | TIN MALERAL ADDRESS OF THE DAWKY | Onewre        | Tesares recrares     |             | 81.81.0001 | 184/40258/9r1     | 14.01.2021 | 1984140258Per1 | 14.81.2021 | de.               | Peecro 2821-81 or 28181-282                                  |
|       | Ofarmon                               |               | Assesses spatemassi dilibri                                                                                                    | 18 of 14 81 2621 pyl. (    | 718 2 Ha tyleny I 284 282 581    | Orspets       | Teaper carapat       |             | P1 01 0001 | 1                 | 14.012821  | 1              | 14.01.2021 | de .              | Peecra 2021-01 pr 20 01 202                                  |
|       | Official                              |               | Sevenice variousnes (00044)                                                                                                    | the are his on 2021 pyd. C | YOU'D HE COMMON TOOL 400,000     | Oneparts .    | Totalwas sectal part |             | 01.01.0001 | <u>.</u>          | 10.01.2021 | 1              | 16.51.2021 | 24                | Peerry 2021-01 or 20.01 202<br>Rearry, 2011-02 or 20 be belt |
|       | Olympia                               |               | Gaugenees upstices area 0000400                                                                                                    | 144 pr 20 01 2021 py8 c    | 718-15 og tynney 1 458 362,751   | Oreports      | Torapear recraper    |             | 01.01.0001 | 18                | 25.61 2621 | 10             | 20 81 2021 | dis .             | Peecry 2021-80 or 25 01 202                                  |
|       | Ofarmen                               |               | America typicance (00045                                                                                                    | 686 or 25.01.2021 gyf. (   | Vis 14 we synary 1 440 400,001   | Drepune .     | Total our services   |             | 21.01.0001 | 14                | 21.01.2001 | 14             | 28 21 2021 | ile.              | Feerry 2021-04 or 29 01 202                                  |
|       | Ofarinin                              |               | Annexore spellokance 000045                                                                                                    | 156 er 50 01 2021 pyfl (   | Tin 18 we Grenny 1 A40 400,001   | Открыте       | Товарная накладная   |             | 51.01.0001 | 18                | 38.01.2021 | 18             | 30 81 2021 | ,De               | Peecry 2021-05 or 02.02.202                                  |
|       | Obvine                                |               | Devenue thefoeseve booker                                                                                                    | 105 pr 35 01 2521 py5 c    | THE REAL PROPERTY AND DRAWNING   | OTHER !!      | Totapeas sectageas   |             | 01.01.0001 | MECHDIS/MET       | 36.01.2921 | 784742107961   | 36 81 2021 | 100               | Peters 2021-04 pt 40 40 202                                  |
|       |                                       |               | TOPTOBLA (DOM TRPO/PECTOR                                                                                                    | (AD                        |                                  |               |                      |             |            |                   |            |                |            |                   |                                                              |
|       |                                       |               | TANGEP AG                                                                                                    |                            |                                  |               |                      |             |            |                   |            |                |            |                   |                                                              |
|       |                                       |               | TOPOBIol 2018 IEPEKPECTOR                                                                                                    | AD .                       |                                  |               |                      |             |            |                   |            |                |            |                   |                                                              |
|       |                                       |               | TANDER AD                                                                                                    |                            |                                  |               |                      |             |            |                   |            |                |            |                   | -                                                            |
|       |                                       |               | and the second second sec |                            |                                  |               |                      |             |            |                   |            |                |            |                   |                                                              |
| ę.,   |                                       |               | WHIK DAD                                                                                                    |                            |                                  |               |                      |             |            |                   |            |                |            |                   | -                                                            |

Отчет по лимитам, в котором указана загрузка по каждому контракту в разрезе группы дебиторов

| +                | → 🛨 Отчет по                                                                                                    | лимитам            |                     |                   |                                                     |                |                |                                |  |  |  |  |
|------------------|----------------------------------------------------------------------------------------------------|--------------------|---------------------|-------------------|-----------------------------------------------------|----------------|----------------|--------------------------------|--|--|--|--|
| Дата о           | отчета:                                                                                                    | 04.02.2021 0:00:00 | ·                   | ۵                 | Дата Р >= Дата - Глубина<br>анализа реестров (дн.): | 0              |                |                                |  |  |  |  |
| Дата о<br>прогно | оплаты <= Дата + Глубина<br>оза платежей (дн.):                                                                                                    |                    | 0 🗉                 |                   | Исключать закрытые                                  |                |                |                                |  |  |  |  |
| Дата о<br>анали: | оплаты >= Дата - Глубина<br>за платежей (дн.):                                                                                                    |                    | 10 🖽                |                   |                                                     |                |                |                                |  |  |  |  |
| Сф               | ормировать Настр                                                                                                    | ойки 🛍 - На        | айти                | 1                 | • 🔒 🛓 🔛 📟 •                                         | 0              | Σ -            |                                |  |  |  |  |
|                  | Параметры: Дата отчета: 04.02.2021 0.00.00<br>Дата оплаты <= Дата - Глубина анализа платежей (дн.):<br>Дата оплаты >= Дата - Глубина анализа платежей (дн.): 10<br>Дата Р >= Дата - Глубина анализа ресстров (дн.):<br>Исключать закрытые: Да |                    |                     |                   |                                                     |                |                |                                |  |  |  |  |
|                  |                                                                                                    | Де                 | Загрузка лимита     | Остаток лимита Н6 | Загрузка лимита по                                  |                |                |                                |  |  |  |  |
|                  |                                                                                                    | Контракт           |                     |                   | Категория клиента                                   |                |                |                                |  |  |  |  |
| ₽_               | АШАН                                                                                                    |                    |                     |                   |                                                     | 11 339 134,67  | 988 660 865,33 | 11 339 134,67                  |  |  |  |  |
| Π₽               | ATAK 000                                                                                                    |                    |                     |                   | 3 449 249,76                                        |                | 3 449 249,76   |                                |  |  |  |  |
|                  | Kontpakt ATAK 000 /                                                                                                    |                    |                     |                   | Крупное предприятие                                 | 3 449 249,76   |                | 3 449 249,76                   |  |  |  |  |
| 티브               | АШАН ООО                                                                                                    |                    |                     | 10                | 7 889 884,91                                        |                | 7 889 884,91   |                                |  |  |  |  |
|                  | KORTPAKT ALLAH 0007                                                                                                    |                    | Крупное предприятие | 7 889 884,91      | APR 102 200 21                                      | 7 889 884,91   |                |                                |  |  |  |  |
| 17               | Ky1191093                                                                                                    |                    | 31 503 700,69       | 300 430 233,31    | 31 503 700,69                                       |                |                |                                |  |  |  |  |
| 119              | Karana Kylidulya oo                                                                                                    | 0.                 |                     |                   | Koursee coercourtue                                 | 14 400 663 44  |                | 51 505 700,68<br>14 400 663 44 |  |  |  |  |
|                  | Kowrower KVRMUV3.00                                                                                                    |                    |                     |                   | Крупное предприятие                                 | 1 867 858 20   |                | 1 867 856 20                   |  |  |  |  |
|                  | Kowtowet KVII/UIV3.00                                                                                                    | 0                  |                     |                   | Крупное предприятие                                 | 2 564 161 86   |                | 2 564 161 86                   |  |  |  |  |
|                  | Kowtpart KVII/UV3 00                                                                                                    | 0                  | Коулиое предприятие | 12 581 019 10     |                                                     | 12 581 019 10  |                |                                |  |  |  |  |
|                  | ММК                                                                                                    | *1                 | 3 495 590 40        | 996 504 409 60    | 3 495 590 40                                        |                |                |                                |  |  |  |  |
| Te               | ММК ПАО                                                                                                    |                    | 3 495 590 40        | 220 221 122,00    | 3 495 590 40                                        |                |                |                                |  |  |  |  |
| ΠŤ               | KONTONT MMK RAO / I                                                                                                    |                    |                     |                   | Крупное предприятие                                 | 3 495 590.40   |                | 3 495 590.40                   |  |  |  |  |
| -                | Taugan                                                                                                    |                    |                     |                   | 1. Warman and the second second                     | 273 462 270 69 | 738 537 739 31 | 273 462 270 69                 |  |  |  |  |

Отчеты дебиторам, акты сверки с клиентами, с дебиторами, реализации услуг по вознаграждению и тп

#### г. Личный кабинет

Для каждого клиента есть возможность подключить Личный кабинет, где можно просматривать и выгружать Отчеты по факторингу, поступления от дебиторов, расшифровки вторых и транзитных платежей. Данную функцию возможно расширять и добавлять любые другие отчеты, а также загрузку файлов от клиентов.

|                        | (plara)        | **       |                            |   |           |              | Constant and an and a second of a second second sec | T T T T T T T T T T T T T T T T T T T |        | Dana menana n<br>Merris, an Abi,<br>M | 411         | Jara<br>Districto<br>Jarobias<br>Districto<br>Districto<br>Di |                 | Jars<br>manage<br>imagents<br>in Drokeys<br>intraces<br>defenses<br>ferring<br>Ferring | Anna a<br>Anna a<br>Anna a<br>Anna a<br>Anna a<br>Anna a<br>Anna a<br>Anna a | Jana<br>Mariana Ia<br>Marian | 1000 E      | 1011011           | 111 |
|------------------------|----------------|----------|----------------------------|---|-----------|--------------|----------------------------------------------------------------------------------------------------|---------------------------------------|--------|---------------------------------------|-------------|----------------------------------------------------------------------------------------------------|-----------------|----------------------------------------------------------------------------------------|------------------------------------------------------------------------------|------------------------------|-------------|-------------------|-----|
| N ACTURE               | Verger an      | 101-41   | Tenaner recourses          | - | 1770.708  | 10.01.000    | 21 224, 96                                                                                                    | 17.19.90                              | 1.00   | APLA.                                 | 10.01.0001  | 34.55,757                                                                                                    | 94,92,707       | 0.0.00                                                                                 |                                                                              | +.0.302                      | 31912.0     | 191.0             | _   |
| the the Baseline       | 144,007-40     | 2624-311 | Treasured contained        |   | AMPLAN    | 100.010.0001 | 42 108-18                                                                                                    | 42 108 108                            | 0.00   | 101275-43                             | 10.01.0001  | 1 Sa 43.0001                                                                                                    | Test 422,00000- | 21.41.2024                                                                             |                                                                              | 10.01 3021                   | 34-013-40   | 8 (m/) ald        |     |
| the builded            | TRACEP AIR     | 2021-21  | Transportant Associational |   | 010408249 | 10-14.3621   | D HAN                                                                                                    | 21-675.00                             | 0.80   | 20-696-62                             | 10.01.0001  | 44.43.0011                                                                                                    | 64 KD 28CH      | 1 24 20 2024                                                                           |                                                                              | 10.41.2021                   | 21-1041 (E) | 1107.40           |     |
| ing more service       | 104207-00      | 2023-69  | Transmont contraption      |   | A007274   | 10.21.2021   | Shibil AB                                                                                                    | 00-017-00                             | 0.36   | 52,456,72                             | 10.01.2021  | 14.41.307                                                                                                    | 84.02.2624      | 21.85.2621                                                                             |                                                                              | 11.01.2021                   | 424827      | 1,000,14          |     |
| An Includent           | 144287-40      | 202-05   | Taxanter centernal         |   | Percela   | 10.01.2021   | Ct-146.42                                                                                                    | 104348.00                             | 0.86   | 121 814,06                            | 1.01.0001   | 04.003021                                                                                                    | 14.00.001       | 21.01.2021                                                                             |                                                                              | 10.87.2021                   | 121-614.04  | ALC: NO WILLIAM   |     |
| Ta horacent            | THACEP AD      | 2021-01  | Transver vertragent        |   | AMOUNT    | 10.01.0021   | 89.702.34                                                                                                    | 49,722,24                             | 1.10   | 40 755,12                             | 10.01.2021  | 44,42,2021                                                                                                    | 84.02.2021      | 21 01 2424                                                                             |                                                                              | 10.81.3821                   | 41,752,10   | 8,363,77          |     |
| No. Accessed           | CA NOCAH .     | 2027-04  | Totageners nanchageners    |   | UMDeet.   | 10.81.2021   | 80 108,58                                                                                                    | 42 (36.36                             | 8.95   | (5)1(1)34                             | 11.41.2521  | 1 04.0220071                                                                                                    | 04.82.2021      | 27 80.2624                                                                             |                                                                              | 10.01.2021                   | 71917.34    | 7 407 28          | (   |
| No. Antibuarto         | Two Ign as     | 2024.84  | Totaposi rechaprasi        |   | 8658488   | 10.01.2021   | 79 KULM                                                                                                    | 19.002.00                             | 0.80   | 49 154,87                             | 10.01.0021  | 54-52.0101                                                                                                    | 84 81 2021      | 21.41.2021                                                                             |                                                                              | 10.81.2021                   | 14.210.07   | 7.000.00          | (   |
| Its formulation        | 140(0740)      | 2021-01  | Tatapies exclusion         |   | P906811   | 10.11.2021   | 1479.00                                                                                                    | 1476.00                               | 0.00   | 1.525,88                              | 10.010.0021 | 84.93.0501                                                                                                    | RM 8022021      | 21.41.2521                                                                             |                                                                              | 10.81.2621                   | 1.525.00    | 104,18            |     |
| The continuence        | THATTAC        | 2827-81  | Tomacron contégnat         |   | (F966)+(  | 100.011.2021 | 34185.8                                                                                                    | 24.001.00                             | 1.16   | 20.847.95                             | 11.01.0521  | 94 10 2021                                                                                                    | TH HE ERE'S     | 110.2024                                                                               |                                                                              | 10.41 2021                   | 21.047.01   | 340.0             |     |
| NE NORMETTI            | Tanjah Ali     | 2421-24  | Treasural cannage at       |   | 1000221   | 10.01.2821   | 71.415-85                                                                                                    | 31-60A.M.                             | 0.80   | 20 465.71                             | 10.01.2634  | 94.62,2621                                                                                                    | 64.82.2621      | 25-88.2824                                                                             |                                                                              | 10.41.2621                   | 38.483,71   | 3 000-05          |     |
| Re normality           | THADP AS       | 2021-21  | Templar sacianal           |   | A3H6209   | 10.01.2021   | 6798734                                                                                                    | 11107.M                               | 4.46   | 52,541,88                             | 10.01.2821  | 04.102.0021                                                                                                    | 04.00.2001      | 22-410-2424                                                                            |                                                                              | 900,283                      | 12191.00    | 1 200-04          |     |
| An Assessment          | 144205-40      | 2624-22  | Tabajoni electropost       |   | MANNET.   | VI 81,2021   | 11704                                                                                                    | 1.175.46                              | 8,96   | 2.107.85                              | 1241,3231   | 94,82,2821                                                                                                    | 01.01.0021      | 20.31.2024                                                                             |                                                                              | 10.01.0401                   | 1,967,87    | 201.78            |     |
| in the second          | 194207-07      | 2021-02  | Tangenter rechapter        |   | Mpl/teal- | 11.01.2021   | (25.54LN                                                                                                    | 121140.00                             | 1.00   | · y0-366.37                           | 12412421    | 0.02201                                                                                                    | 91.012024       | 122453821                                                                              |                                                                              | 10412801                     | 11 (8)(2)   | 11206.08          | é   |
| Ta hitkani             | THADDAD        | 2401-40  | Tanapan revisional         |   | 8428794   | 11012021     | 47.485.52                                                                                                    | AP 444,52                             | 8,90   | 42748,87                              | (24) 2821   | 0102001                                                                                                    | 01012021        | 10.45.2921                                                                             |                                                                              | 10/11/2021                   | 417603      | 42808             |     |
| 10 10 Bud 10           | Two(27 43      | 3801-85  | Tabaponi electropoliti     |   | 4645258   | 11.01.2021   | 74106.05                                                                                                    | 10,000,00                             |        | 40106,42                              | 10.01.2021  | 04.82.2621                                                                                                    | 01 K0.000       | 2018/12/07                                                                             |                                                                              | 12,71,2001                   | 10.004.40   | 1,160,07          |     |
| for the locations      | Tangger All    | 101-01   | Traispise exception        |   | 0406739   | 110.000      | 1025.04                                                                                                    | 11,170,04                             | 0.96   | 85 948.16                             | 10412621    | 01.01.007                                                                                                    | 9142,342*       | 2014-2024                                                                              |                                                                              | 10.813401                    | 11.040.00   | 1 000 10          |     |
| in to but to           | (headility and | 3421-42  | Taxapton carrageout        |   | 000104    | 11, 51, 3631 | 0.006.06                                                                                                    | 1.04.04                               | 0.00   | 3796,37                               | 1041280     | 0.00143.04014                                                                                                    | 1. 101.00.0007  | 0040.049                                                                               |                                                                              | 10403404                     | 1.1110.07   |                   | é   |
| International Academic | 744004-40      | 2021-00  | Transpirate canyogaran     |   | \$800143  | 11,311,2021  | 80,010,04                                                                                                    | 43-143-00                             | 0.86   | 74.75234                              | 49.49.3631  | NAL207                                                                                                    | 95-02.2921      | 30.45.2621                                                                             |                                                                              | 10.01.2021                   | 14710.0     | 7377,48           |     |
| No Astronomic          | Triedal 40     | 2021-02  | Tunquent residance         |   | 011046213 | -mar.2021    | 228,186,00                                                                                                    | 210.184,00                            | . 1.16 | 358 596.34                            | 10.013834   | H 42,201                                                                                                    | 85.61,262+      | 20.81.2621                                                                             |                                                                              | 10.01.2021                   | 104-001.20  | 21476,18          |     |
| 10.000                 | THAT AT        | 2023-01  | Totological restations     |   | 9409442   | 1005-1611    | HE HILLS                                                                                                    | H HER                                 | 6.30   | 38-004,03                             | 444,3821    | 01.41.3121                                                                                                    | 01.42.3521      | 30.45.2625                                                                             |                                                                              | 10413801                     | 54.6H4.52   | 3 147,01          |     |
| The residence of       | 144007-40      | 3424-43  | Transpoor cardiagour       |   | 8428731   | +131.2021    | 2010/2.14                                                                                                    | 28/873.44                             | 1.14   | 29.161,25                             | 10.01.0003  | 0182,3821                                                                                                    | 101.822.2827    | 22.45.262                                                                              |                                                                              | 12.01.2021                   | 26480,28    | 2126.68           | é   |
| ing designation        | 14427-01       | 2001-02  | Salation recognition       |   | 8039488   | 11.11.2021   | 10230734                                                                                                    | 101311-00                             | 0.00   | 10,388,48                             | 1011-001    | EWGDARY.                                                                                                    | ME812425        | 22,91,2421                                                                             |                                                                              | 10.012424                    | 31100.4     | 1.16240.00        |     |
| The International      | THREE AD       | 2021-02  | Transformer constrained    |   | 0947338   | 1121.3421    | 1/1945/9                                                                                                    | 10.548,16                             | 1.10   | 10 PM M                               | 12-21-2021  | 05.02,0021                                                                                                    | 91.00.2021      | 2010.0424                                                                              |                                                                              | 10.31.3421                   | 10,011,04   | 1.145,86          |     |
| fig the base of        | THAIRP AS      | 2021-02  | Totaponi rechaponi         |   | BAGREDE   | 10.01.0024   | 10 145,51                                                                                                    |                                       | 1.16   | 00175,52                              | 1211,001    | 106.03.0401                                                                                                    | 100 No.2007     | 20-F0-2021                                                                             |                                                                              | 10.91.2401                   | 34 174.55   | 1. 1. 1. 1. 1. 1. |     |
| Ind - Annalasian A     | Tanggor All    | 2011-12  | Totation rankation         |   | 2001218   | 11.01.2024   | 22.107.46                                                                                                    |                                       | 0.00   | - 28,580,12                           | 12111-2021  | HL83 2021                                                                                                    | MI. 81 2421     | 10.40-2424                                                                             |                                                                              | 10.01.2021                   | 34 200, 12  | 140452            |     |
| TR. TO BURNO           | Consider All   | 2024-02  | Treasurer cannage at       |   | ARTIN     | 11.21.2021   | 101346-58                                                                                                    | 121345-01                             | 8.80   | PT 458.52                             | 12/01/2801  | 01.61.2021                                                                                                    | 85.82.2621      | 2010-2021                                                                              |                                                                              | 10412421                     | 111.496.52  | P1 304,78         |     |

| 🗹 Пе | риод отчета: 01.01.2021 💼 – 05.02.2021 💼 Клиент: 🤇                                            |          |           |           |              |             | -                        |                       |                                |                                                      |                     |  |  |
|------|-----------------------------------------------------------------------------------------------|----------|-----------|-----------|--------------|-------------|--------------------------|-----------------------|--------------------------------|------------------------------------------------------|---------------------|--|--|
| Сфо  | ормировать Настройки 📾 - Найти 💵 🎁                                                            | à        | -         | 0         | Σ -          |             |                          |                       |                                |                                                      |                     |  |  |
| Ē    | Параметры: Период отчета: 01.01.2021 - 05.02.2021<br>Клиент:                                  |          |           |           |              |             |                          |                       |                                |                                                      |                     |  |  |
|      | Организация                                                                                   |          |           |           |              |             |                          |                       |                                |                                                      |                     |  |  |
|      | Дебитор                                                                                       |          |           |           |              |             |                          |                       |                                |                                                      |                     |  |  |
|      | Документ поставки                                                                             | Статус   | Поставщик | Дебитор   | №<br>Реестра | №<br>заказа | № счета-фактуры          | Дата<br>счета-фактуры | № товарной<br>накладной / акта | Дата товарной<br>накладной / акта (дата<br>отгрузки) | Сум<br>накла,<br>Н, |  |  |
| -    | 000                                                                                           |          |           |           |              |             |                          |                       |                                |                                                      |                     |  |  |
| - P  | ТАНДЕР АО                                                                                     | -        |           |           |              |             |                          |                       |                                |                                                      |                     |  |  |
|      | Денежное требование 000041511 от 09.12.2020 руб. (т/н 23000Y5025093 на сумму<br>1 492 091,14) | Погашено | ŕ         | ТАНДЕР АО | 2020-10      |             | 23000Y5025093 09.12.2020 | 23000Y5025093         | 09.12.2020                     |                                                      |                     |  |  |
|      | Денежное требование 000041341 от 10.12.2020 руб. (т/н 10220204 на сумму<br>1 539 000.00)      | Погашено | 1         | ТАНДЕР АО | 2020-09      |             | 10220204                 | 10.12.2020            | 10220204                       | 10.12.2020                                           |                     |  |  |
|      | Денежное требование 000042622 от 23.12.2020 руб. (т/н 231220400 на сумму<br>223.393.74)       | Погашено | *         | ТАНДЕР АО | 2020-12      |             | 231220400                | 23.12.2020            | 231220400                      | 23.12.2020                                           |                     |  |  |
|      | Денежное требование 000042926 от 26.12.2020 руб. (т/н 261220 на сумму<br>348.801.0)           | Погашено | 1         | ТАНДЕР АО | 2020-13      | 2           | 261220                   | 26.12.2020            | 261220                         | 26.12.2020                                           |                     |  |  |
|      | Денежное требование 000043207 от 28.12.2020 руб. (т/н 281220400 на сумму<br>222 972 02)       | Погашено | 1         | ТАНДЕР АО | 2020-14      |             | 281220400                | 28.12.2020            | 281220400                      | 28.12.2020                                           |                     |  |  |
|      | Денежное требование 000044040 от 06.01.2021 руб. (т/н 6121402 на сумму<br>104 065.72)         | Погашено | '         | ТАНДЕР АО | 2021-01      |             | 6121402                  | 06.01.2021            | 6121402                        | 06.01.2021                                           |                     |  |  |
|      | Денежное требование 000044042 от 06.01.2021 руб. (т/н 6121401 на сумму<br>265 718.96)         | Погашено | '         | ТАНДЕР АО | 2021-01      |             | 6121401                  | 06.01.2021            | 6121401                        | 06.01.2021                                           |                     |  |  |
|      | Денежное требование 000044044 от 06.01.2021 руб. (т/н 6121403 на сумму<br>67 103,20)          | Погашено | '         | ТАНДЕР АО | 2021-01      |             | 6121403                  | 06.01.2021            | 6121403                        | 06.01.2021                                           |                     |  |  |
|      | Денежное требование 000044045 от 06.01.2021 руб. (т/н 6121400 на сумму<br>258 655,28)         | Погашено | '         | ТАНДЕР АО | 2021-01      |             | 6121400                  | 06.01.2021            | 6121400                        | 06.01.2021                                           |                     |  |  |
|      | Денежное требование 000044041 от 07.01.2021 руб. (т/н 70121400 на сумму                       | Погашено | 1         | ТАНДЕР АО | 2021-01      |             | 70121400                 | 07.01.2021            | 70121400                       | 07.01.2021                                           |                     |  |  |

🗲 🔶 Расшифровка вторых платежей